## INLEIDING

### My Victoria, in een paar woorden

Het is een eenvoudig, modern en leuk digitaal hulpmiddel Toegewijd aan ons netwerk van Victoria consulenten EN klanten om hun demo-ervaring te vergemakkelijken

### 9 eenvoudige stappen om te genieten van My Victoria :

> Je hebt je demo aangemaakt op het intranet en de QR-code of link naar je demo gedeeld met je gastvrouw/klanten..

- 1. Log in op My Victoria op je e-shop (zie pagina 5)
- 2. Je nodigt je gastvrouw uit en toont haar haar nieuwe omgeving (haar vriendinnen uitnodigen, de lopende acties bekijken, de bonuscalculator, de bestellingen volgen, haar bonus zien stijgen...). (zie pagina 7)
- 3. Je <u>activeert</u> je demo. Vanaf dat moment zien je klanten de weergave van je e-shop veranderen en hebben ze toegang tot onder andere! navigatie per plateau (**zie pagina 10**)

4. Je nodigt klanten uit die de QR code of link nog niet hebben ontvangen om verbinding te maken. Het is dezelfde link die je al hebt gedeeld met je gastvrouw. Deze verandert niet. (zie pagina 14)

Je stelt voor dat je klanten hun bestellingen zelf via hun telefoon plaatsen. Of je kunt het voor ze doen.

5. Je adviseert je klanten en kunt juwelen toevoegen/verwijderen uit hun mandje via je telefoon, of ze bij hun favorieten zetten. (zie pagina 18)

Je klanten kunnen het precontractuele informatiedocument digitaal ondertekenen en ook online betalen.

6. Je beheert en bevestigt de bestellingen van je klanten. Je kunt de bestellingen die in het intranet zijn geplaatst, synchroniseren met die op My Victoria. **(zie pagina 25)** 

7. Je registreert de nieuwe demo afspraken (je kunt zelfs de datum bepalen) en aanwervingsverzoeken. Je gastvrouw kan je suggesties doen. **(zie pagina 32)** 

8. Je gastvrouw kiest haar cadeaus en plaatst eventueel een bestelling. Je adviseert haar en bevestigt haar keuzes. **(zie pagina 36)** 

9. Je zet de bestellingen over naar het intranet en hierdoor wordt My Victoria automatisch <u>gedeactiveerd</u>. **(zie pagina 41)** 

> Vervolgens finaliseer je de bestelling in het intranet. (zie pagina 43) Eenvoudig, nietwaar? :)

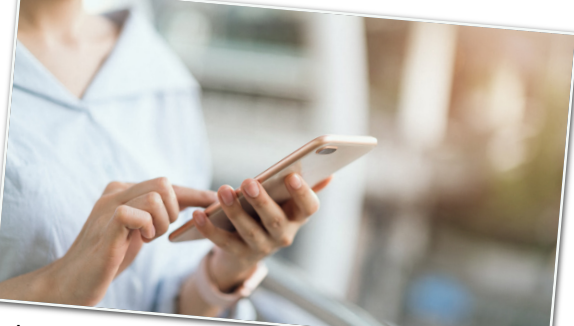

pagina's 45-46-47

# Voordelen voor de consulente !

### Bespaar tijd!

- Gemakkelijkere voorbereiding voor de gastvrouw (vooraf ingevulde uitnodigingen, simulatie van de bonus, online gids voor gastvrouw...)
- De bonus van de gastvrouw wordt berekend en geactualiseerd vanaf de pre-orders
- Alle lopende en toekomstige acties zijn beschikbaar (klanten/gastvrouwen/consulenten)
- Geen papieren bonnen meer invullen tijdens de demo
- Geen bestelformulieren of klantgegevens meer invoeren na de demo dit gebeurt automatisch
- Directe betaling mogelijk via My Victoria
- Keuze van juwelen en cadeaus voor de gastvrouw rechtstreeks op My Victoria - een eenvoudige afsluiting van de demo!

### Modern en leuk!

- Je klanten plaatsen bestellingen op hun telefoon met een simpele klik, of jij doet het voor ze.
- Je kunt op elk moment met hun winkelmandjes en favorieten werken vanaf je telefoon.

### Prestatie en loyaliteit!

- Victoria Club-voordelen gesynchroniseerd en beschikbaar bij bestelling
- Clubpunten automatisch bijgeschreven na bestelling
- Aanvragen voor nieuwe demo's met een keuze aan data, geïmporteerd in je intranet
- Idem voor meteraanvragen
- Automatische berekening van de bonus voor de gastvrouw

### Veiligheid en ondersteuning!

- Handmatige validatie van bestellingen door de consulente als optie
- Je kunt op elk moment controle nemen over de winkelmandjes van je klanten

### Eenvoud en autonomie!

- Real time overzicht van omzet, favorieten, juwelenvoorraad, lopende bestellingen en bevestigde bestellingen, enz.
- Juwelen weergegeven per plateau. Zoek- en filteropties
- Beschikbare informatie voor elk juweel (materialen, foto's en video's, maten, prijzen, enz.)

| $\mathbb{V}$                     |                  |              |             |            |              |               |            |
|----------------------------------|------------------|--------------|-------------|------------|--------------|---------------|------------|
| C Demo bii Kayra                 | S                |              |             | œ          | $\heartsuit$ | ĉ             |            |
| 27/12/2023 - 2                   | 0:30             |              |             |            |              | 10000         |            |
|                                  | 2/4              |              |             |            |              | LOPENDE       | DEMO       |
| Omzet van de demo: € 232         | 00               |              |             |            |              |               | s.0        |
|                                  |                  |              |             |            |              |               | ۲ <u>۵</u> |
| Juwelen v                        | an de demo       |              |             |            |              |               |            |
| Alle defails o                   | ver de juwelen ı | iit de gepr  | esenteerde  | collectie  | tiidens d    | e da -        |            |
|                                  |                  |              |             |            |              | e denio,      |            |
| Demobehe                         | er               |              |             |            |              |               |            |
| informatie ove                   | r de demo, klant | beheer, o    | nzet en co  | mmissies.  |              |               |            |
|                                  |                  |              |             |            |              |               |            |
| QR-code en                       | demolink         |              |             |            |              |               |            |
| de kun de link no                | iar de demo kop  | oiëren via l | net deel-ic | oon.       |              |               |            |
| Dome in a li                     |                  |              |             |            |              |               |            |
| Validatie van win                | ngen             |              |             |            |              |               |            |
| beheren                          | agenies ac       | tiveren, ee  | n collectie | selectere  | n, meldir    | gen           |            |
|                                  |                  |              |             | ~          | 4            |               | W          |
| $\mathbf{N}$                     |                  |              | B           | Ø          |              | ~~~           | 1          |
|                                  |                  |              |             | Demo       | bij Kayr     | a Snijders    |            |
|                                  |                  |              |             |            |              |               |            |
| I                                | DEMO B           | EHER         | EN          |            |              |               |            |
|                                  | /an 27/12/2      | 023 tot 2    | 0:30        |            |              |               |            |
|                                  | bij Kayra        | a Snijder    |             |            |              |               |            |
| <mark>م</mark>                   |                  |              |             | 2          |              |               |            |
| Mijn klanten                     |                  |              | Om          | zet & comn | nissies      |               |            |
|                                  |                  |              |             |            |              |               |            |
| a success and the                | leliik en word   | en ter inf   | ormatie     | verstrek   | t. De de     | finitieve     |            |
| informatie moet in over          | rweging word     | len geno     | men zod     | ra de be   | estelling    | naar het      |            |
| 20 Intranet is overgezet e       | n voltooid.      |              |             |            |              |               |            |
|                                  | 6                |              |             |            |              | € 413.0       | 0          |
|                                  |                  |              |             |            |              | £ 232 0       | 0          |
| 🧭 Totaal bevestigd 🥡             |                  |              |             |            |              | 6 202.0       |            |
|                                  |                  |              |             |            |              |               |            |
| ∅ 56%                            |                  |              |             |            |              | 44%           |            |
|                                  |                  |              |             |            |              |               |            |
| Totaal al ontvangen o            | oor Victoria     |              |             |            |              | € 0.          | 00         |
| Ibidar ar oniverge               |                  |              |             |            |              | € 232         | .00        |
| Otaal te ontvangen               |                  |              |             |            |              |               |            |
| E Bedragen vastge                | elegd in cash    |              |             |            |              | € 108         | .00        |
|                                  |                  |              |             |            |              |               | 1          |
|                                  |                  | 0            |             |            |              | € 415         | 5.00       |
| 🎵 Totaal voor bonusb             | erekening        |              |             |            |              |               |            |
| Totaal aebruikt wal              | et               |              |             |            |              | €             | 2.00       |
| G loider gran                    |                  |              |             |            |              | €             | 0.00       |
| 📧 Totaal gebruikte aa            | nkoopbonner      | 1            |             |            |              |               | 0.00       |
| E 💙 Totaal favorieten            |                  |              |             |            |              | E             | 0.00       |
|                                  |                  |              |             |            | _            | 100           |            |
|                                  |                  |              |             |            |              |               |            |
| Client3 Test                     |                  |              |             |            |              |               |            |
| 0                                |                  |              |             |            |              | $\rightarrow$ |            |
| Huidige winkelwagen              |                  |              |             |            |              | 2             |            |
|                                  |                  |              |             |            | € 57.        | 00 →          |            |
|                                  | G                | L            | )           |            |              |               |            |
| Bestelling tot overday I         |                  |              |             | 0          |              |               |            |
| A <sup>2</sup>                   |                  |              |             | €          | 108.0        |               |            |
|                                  |                  | L            |             | 503        |              |               |            |
| Totaal best-li                   |                  |              |             |            |              | Ð             |            |
| des bestellingen                 |                  |              |             |            | 614          | 105           | 1          |
|                                  |                  |              |             |            | € 167        | .00           |            |
| <ul> <li>Client6 Test</li> </ul> |                  |              |             |            |              |               |            |
| ♡ 0                              |                  |              |             |            |              | ->            |            |
| Huidine                          |                  |              |             |            |              |               |            |
| A winkelwagen                    |                  |              |             |            | 0.0-         |               |            |
|                                  |                  |              |             | e          | 0.00         | +             |            |
|                                  |                  | <u></u>      | (R          | a)         |              |               |            |
|                                  |                  |              |             |            |              |               |            |

## Voordelen voor de klant !

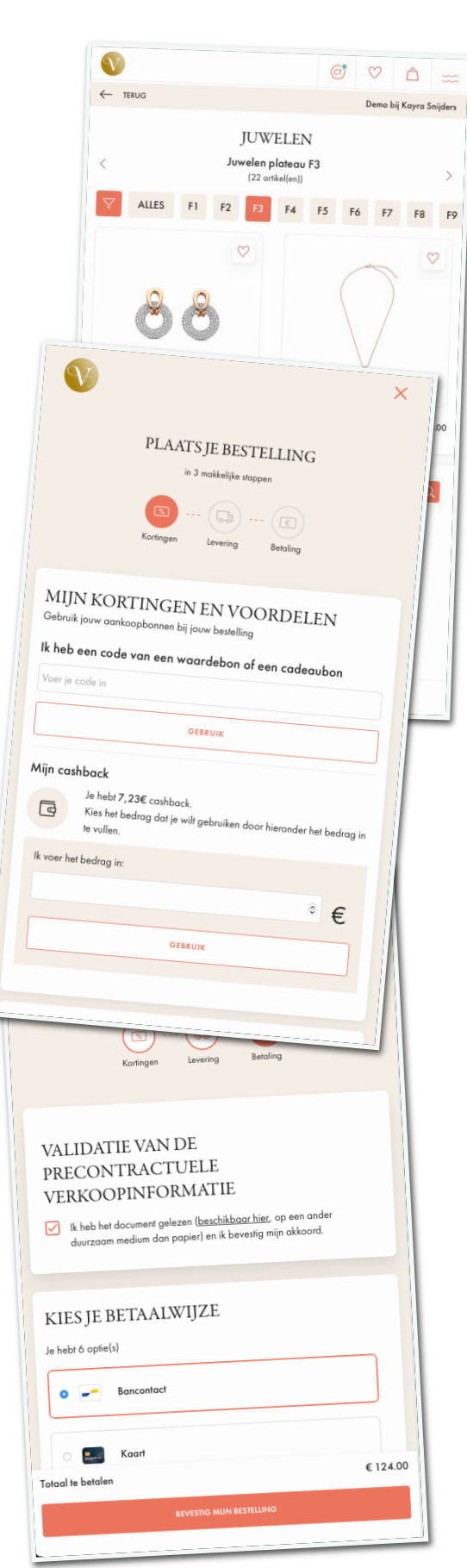

### Origineel en leuk!

- Ik kan genieten van de My Victoria omgeving zonder dat ik er iets voor hoef te doen - het is mijn consulente die het activeert.
- Bestel met een simpele klik, in plaats van een formulier in te vullen
- Voeg eenvoudig juwelen toe aan je favorieten
- Voeg je favorieten toe aan je winkelmandje
- De lopende en toekomstige commerciële acties raadplegen

#### Verbeterde demo-ervaring!

- Duid je favorieten aan vóór op de demo, geen post-its meer in je papieren catalogus
- Vind de presentatie van juwelen per plateau op de demotafel en op My Victoria - praktisch om alle juwelen gemakkelijk terug te vinden
- Zoekopties: op plateau, op categorie, op metaalkleur, op naam, op trefwoord, op prijsklasse.
- Onafhankelijke toegang tot prijs- en technische informatie
- Extra juwelen aanbevelingen
- Foto's of video's van gedragen juwelen

### 100% vrijheid!

- Kiest ervoor om de bestelling zelf te plaatsen op haar telefoon, of vraagt jou om het voor haar te doen op de jouwe (en behoudt haar Victoria Club voordelen - portefeuille, tegoedbon, cadeaukaart, enz.).
- Zonder een Victoria Club account kan je klant je nog steeds vragen om een bestelling voor haar te plaatsen via My Victoria.
- Bevestiging van de bestelling per e-mail (details van aankopen, gespaarde punten, gebruikte voordelen, enz.)

#### Alle Victoria Club-voordelen gesynchroniseerd!

- Directe toegang tot haar portefeuille, met de mogelijkheid om haar tegoedbonnen of een cadeaubon te sparen wanneer ze bestelt
- Automatisch verzamelen van Club-punten op haar account

#### Keuze van betaling!

• Via My Victoria of rechtstreeks aan jou (wordt na de demo naar Victoria gestuurd)

## De voordelen voor de gastvrouw !

### Eenvoudige uitnodigingen

- Ze verstuurt de link naar de demo per mail, bericht of groepschat met één simpele klik.
- Ze kan ook vooraf ingevulde uitnodigingen doorsturen als ze dat liever heeft, vergezeld van een persoonlijk berichtje.

### Autonomie en moderniteit

• Ze bekijkt lopende en toekomstige acties, zowel voor de uitgenodigde klanten als voor de gastvrouwen

### VIP-toegang tot haar bonus

- Ze kan haar bonus inschatten door te spelen met de simulator.
- Het bedrag van haar bonus wordt in realtime bijgewerkt.
- De pre-orders gekoppeld aan de demo zijn al inbegrepen in de berekening van haar bonus, zelfs als de demo nog niet heeft plaatsgevonden!
- Ze heeft zicht op de juwelen die ze als cadeau kan ontgrendelen dankzij het totale bestelbedrag, en het bedrag dat ze nog moet behalen om hier toegang toe te krijgen.

#### Een tandem met jou

• Ze kan aangeven wie volgens haar graag gastvrouw of consulente wil worden.

Dankzij My Victoria zijn alle stappen van haar demo vereenvoudigd:

- Uitnodigingen
- Communicatie
- Informatie
- Keuze van cadeaus

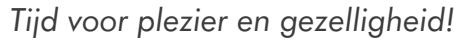

|                                                                                                    | -   |
|----------------------------------------------------------------------------------------------------|-----|
| ← Demo bij Client7 Test<br>18/12/2024 - 20:00                                                                                                    |     |
| LOFENDE DEMO                                                                                                    |     |
|                                                                                                    | /   |
| QR-code en demolink                                                                                                    | /   |
| Je kan de link naar de demo kopiëren via het deel-icooo                                                                                                    |     |
|                                                                                                    |     |
| Informatie over de demo, klantbehage                                                                                                    |     |
| omzet en commissies                                                                                                    |     |
| Alle details over de junct                                                                                                    |     |
| joweien uit de gepresenteerde collectie tijdens de demo                                                                                                    |     |
| Sluit je bij ons aan!                                                                                                    |     |
| Consulente?                                                                                                    |     |
| (1) Commercial                                                                                                    |     |
| Alle lopende acties en promoties                                                                                                    |     |
|                                                                                                    |     |
| Alles over de view                                                                                                    |     |
|                                                                                                    |     |
| Demo Di Situation                                                                                                    |     |
| ← TERUG                                                                                                    |     |
| DEMO BEHERE                                                                                                    |     |
| لام Van 18/12/2024 کا<br>bij Client7 Test                                                                                                    |     |
|                                                                                                    |     |
| Gastriouw Cadeaus                                                                                                    |     |
| Mill Bring 0                                                                                                    |     |
| Gefeliciteerd!                                                                                                    |     |
| Je hebt nog 2 geschenken te kan                                                                                                    |     |
| Kies: Codeau nr. 3                                                                                                    |     |
| Cadeau nr. 2                                                                                                    |     |
| deer op een ofbeelding hieronder te Likken.                                                                                                    |     |
| Kes dour op                                                                                                    |     |
|                                                                                                    |     |
|                                                                                                    | /   |
|                                                                                                    |     |
|                                                                                                    |     |
| V                                                                                                    |     |
|                                                                                                    |     |
| Demo bij Client7 Test                                                                                                    | ×   |
| QR-code / link                                                                                                    | ~   |
| Adres on da                                                                                                    |     |
| Taal van de uitnodiging bekijken                                                                                                    | _ / |
| Ultrodiging                                                                                                    |     |
| Nederlands 🛊                                                                                                    |     |
| IN                                                                                                    |     |
|                                                                                                    |     |
|                                                                                                    |     |
| TIME Chez :<br>Client 7                                                                                                    |     |
|                                                                                                    |     |
| DÉMO                                                                                                    | /   |
| BIJOUX Since State State | /   |
| Hommang 18 december 2024 20:00                                                                                                    |     |
| Ma Conseillare Victoria ;                                                                                                    |     |
|                                                                                                    |     |
| Provention of the second second second second second second second second second second second second second se                                                                                                    |     |
| rensez à créer votre compte client avant la démo I                                                                                                    |     |
| Umuci                                                                                                    |     |
| STRODIGING DELEN                                                                                                    |     |
|                                                                                                    |     |
|                                                                                                    |     |
|                                                                                                    |     |

# STAP 1 - Ik log in op My Victoria

Voorwaarde: je hebt je demo aangemaakt in de intranetagenda. Binnen 10 minuten verschijnt je demo in My Victoria.

OPMERKING: Je kunt je smartphone, tablet of computer gebruiken om toegang te krijgen tot My Victoria.

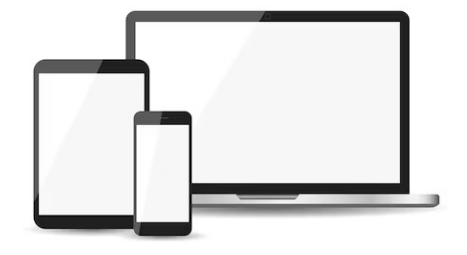

## Wat te doen (aanbevolen) ?

Ga naar <u>victoria-bijoux.be</u> of <u>victoria-juwelen.be</u> Klik op het icoon in de rechterbovenhoek Log in (met dezelfde inloggegevens als je intranet) Klik rechtsboven op je initialen Klik op Mijn demo's

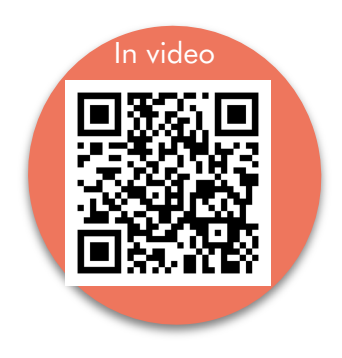

8

| $\mathbf{v}$                                                      | B             | $\heartsuit$ | Ô |  |
|-------------------------------------------------------------------|---------------|--------------|---|--|
| Hallo CV8634!<br>Welkom in jouw persoonlijke ruimte bij Victoria! |               |              |   |  |
| م Demo in uitvoerin                                               | G DOE SNEL ME | $\mapsto$    |   |  |
| Startpagina                                                       |               |              |   |  |
| lk voer een aankoop in                                            |               |              |   |  |
| Mijn status                                                       |               |              |   |  |
| Mijn wallet                                                       |               |              |   |  |
| Mijn bestellingen                                                 |               |              |   |  |
| Mijn demo's                                                       |               |              |   |  |
| Mijn Consulente                                                   |               |              |   |  |
| Evolutie van mijn punten                                          |               |              |   |  |
| Miin persoonliike gegevens                                        |               |              |   |  |

## **Meer opties**

Je kunt ook toegang krijgen tot My Victoria via je intranet :

Klik op je beginscherm Klik op de e-shop link voor je demo Klik op « verbinden »

Nu sta je voor de interface van My Victoria, aan de kant van de consulente! Alleen zichtbaar voor jou, niet voor je klanten.

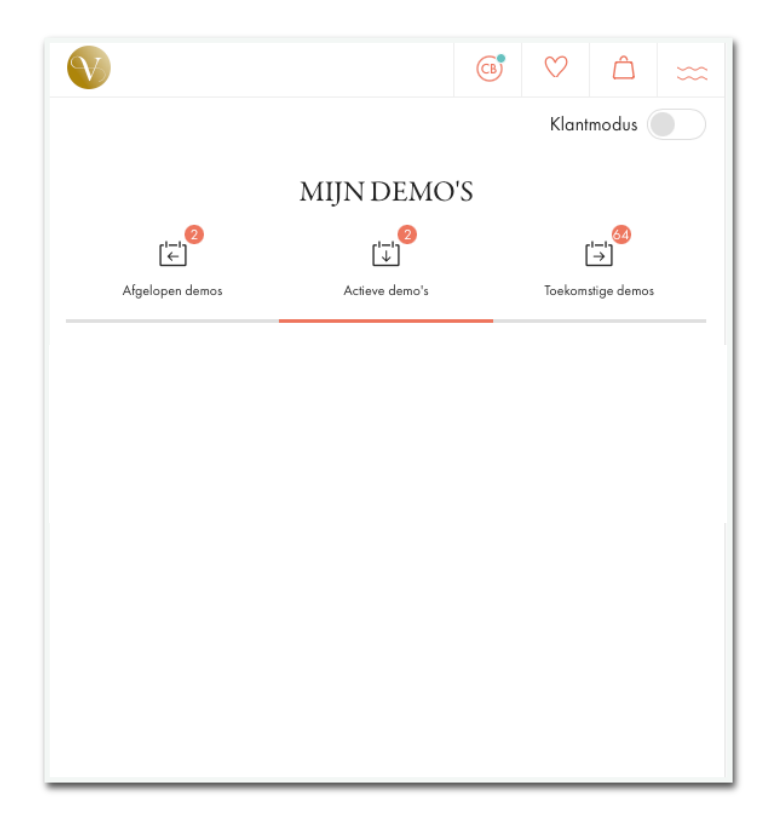

## Meer info

Je bent in Mijn demo's en je ziet 3 tabbladen :

| Dit zijn je eerdere My Victoria demo's.<br>Je hebt de bestellingen al overgezet<br>naar het intranet.<br>Klanten die op de e-shop link of QR-<br>code in je demo klikken, kunnen<br>vervolgens de My Victoria opties<br>gebruiken om hun bestelling te | Afgesloten                                                                                            | Actief                                                                                                    | Niet actief                                                                                                    |
|----------------------------------------------------------------------------------------------------|----------------------------------------------------------------------------------------------------|----------------------------------------------------------------------------------------------------|----------------------------------------------------------------------------------------------------|
| plaatsen.                                                                                                    | Dit zijn je eerdere My Victoria demo's.<br>Je hebt de bestellingen al overgezet<br>naar het intranet. | Dit zijn de demo's die je hebt<br>geactiveerd.<br>Klanten die op de e-shop link of QR-<br>code in je demo klikken, kunnen<br>vervolgens de My Victoria opties<br>gebruiken om hun bestelling te<br>plaatsen. | Dit zijn de demo's die gepland staan<br>op je intranet, maar die je nog niet<br>hebt geactiveerd.<br>I Je kunt ze al raadplegen: je zult<br>daar alle pre-orders vinden die al<br>aan je demo zijn gekoppeld in het<br>intranet! |

Ze zien deze banner en klikken erop:

# STAP 2 - Ik nodig mijn gastvrouw uit

My Victoria helpt je bij het voorbereiden van je demo met je gastvrouw:

- Dankzij de simulator voor de bonus van de gastvrouw
- Dankzij de tools om gemakkelijk haar contacten uit te nodigen
- Dankzij de berekening van haar bonus die wordt geactualiseerd vanaf de eerste pre-orders, vóór de demo!

## Wat te doen (aanbevolen)?

Klik op de QR-code en de link van de demo Laat je gastvrouw de QR-code scannen OF

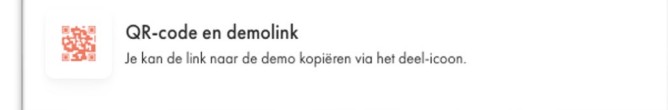

Deel de link via e-mail, of via Messenger, WhatsApp, SMS als je een smartphone gebruikt

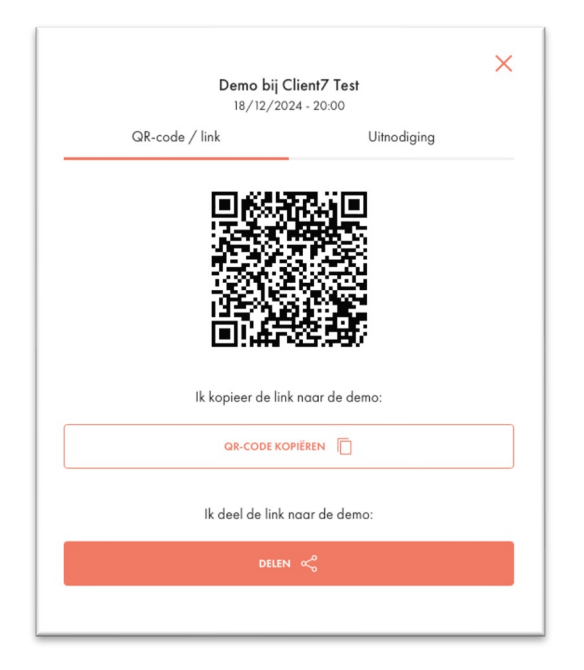

Sluit het QR-codevenster Klik op het menu Demo-beheer

In de lijst met genodigden zoek je de klant die geïdentificeerd is als gastvrouw

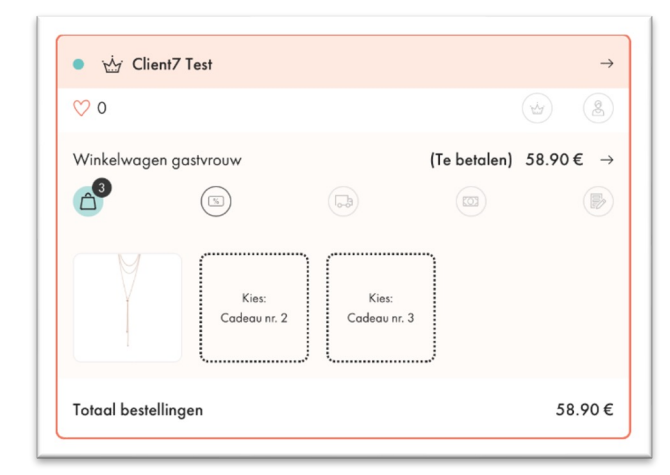

Als je gastvrouw al een Victoria Club-account heeft en je haar gegevens correct hebt ingevuld bij het aanmaken van je demo (met name haar e-mailadres!!!), wordt ze automatisch geïdentificeerd als de gastvrouw van de demo. Als het e-mailadres van je gastvrouw anders is dan het ingevulde e-mailadres in het intranet, wordt ze niet automatisch geïdentificeerd. Je kunt haar dan zelf selecteren.

In het menu Demo-beheer In het tabblad Genodigden Zoek de klant die je als gastvrouw wilt identificeren Klik op de pijl van haar gegevens

| <ul> <li>Client9 Test</li> </ul> | $\rightarrow$ |
|----------------------------------|---------------|
| ♡ 0                              |               |

| 1                                                              |                                                                                                    |                                                                                                    |
|----------------------------------------------------------------|----------------------------------------------------------------------------------------------------|----------------------------------------------------------------------------------------------------|
| ප්                                                             |                                                                                                    |                                                                                                    |
| Mijn klanten                                                   | C                                                                                                    | Omzet & commissies                                                                                                    |
|                                                                |                                                                                                    |                                                                                                    |
|                                                                | Client9 Test                                                                                                    |                                                                                                    |
| 🍳 Aanwezig                                                     |                                                                                                    |                                                                                                    |
| 🔟 Verzoek(en) om een demo te or                                | rganiseren i                                                                                                    |                                                                                                    |
| Nee                                                            | Misschien                                                                                                    | Ja                                                                                                    |
| S Verzoek(en) om consulente te w                               | vorden i                                                                                                    |                                                                                                    |
| Nee                                                            | Misschien                                                                                                    | Ja                                                                                                    |
| S Klantgegevens                                                |                                                                                                    |                                                                                                    |
| Rue de Verrewinkel 93<br>1180, Uccle (FR)<br>client9@amail.com |                                                                                                    |                                                                                                    |
|                                                                |                                                                                                    |                                                                                                    |
| INSTELLE                                                       | n als gastvrouw نيني                                                                                                    | ,                                                                                                    |
|                                                                | Mijn klanten<br>Mijn klanten<br>Aanwezig<br>Verzoek(en) om een demo te or<br>Nee<br>Verzoek(en) om consulente te w<br>Nee<br>Klantgegevens<br>Rue de Verrewinkel 93<br>1180, Uccle (FR)<br>client9@gmail.com | Mijn klanten     Client9 Test     Aanwezig     Verzoek(en) om een demo te organiseren     Image: Client9 Test     Verzoek(en) om een demo te organiseren     Image: Client9 Test     Image: Client9 Test     Image: Client9 Test     Image: Client9 Test     Image: Client9 Test     Image: Client9 Test     Image: Client9 Test     Image: Client9@gmail.com     Image: Client9@gmail.com |

Als je een fout hebt gemaakt, kun je de identiteit van de gastvrouw altijd weer wijzigen door een andere klant te selecteren.

Haar interface zal zich automatisch aanpassen, waardoor ze toegang krijgt tot de bonus van de gastvrouw.

Laat je gastvrouw vervolgens My Victoria ontdekken! Ze heeft tabs die speciaal voor haar zijn ontworpen (te ontdekken in de PDF-handleiding voor Gastvrouwen).

Van jouw kant, op je startscherm, heb je een tabblad tot je beschikking om de demo met haar voor te bereiden:

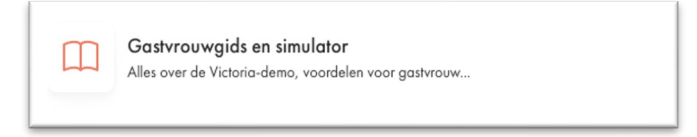

Klik op het tabblad Gastvrouwgids en Simulator

Open de PDF-documenten die tot je beschikking staan om je demo voor te bereiden Klik op het tabblad Simulator

Speel met de instellingen (aantal klanten, gemiddelde winkelmand) en kijk hoe de bonus toeneemt!

Geef advies aan je gastvrouw over de personen die ze moet contacteren voor haar demo (familie, vrienden, collega's van de familie, enz...)

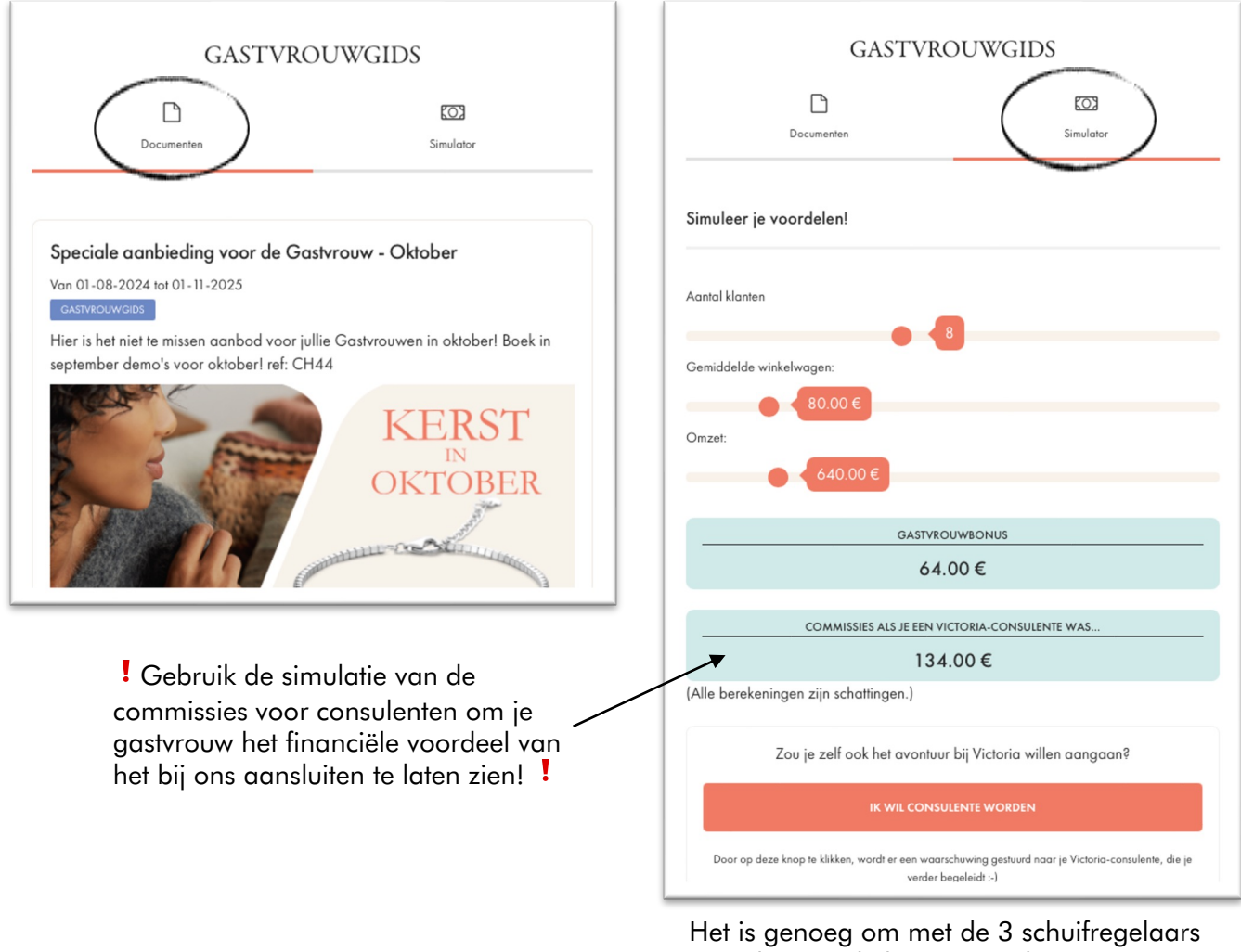

Het is genoeg om met de 3 schuifregelaars te spelen om de bonus van de gastvrouw te zien stijgen (en de commissie ook!).

## STAP 3 - Ik activeer mijn demo

Het activeren van je demo stelt je klanten in staat te profiteren van de My Victoria-omgeving, met de presentatie van de juwelen per plateau en de lopende commerciële acties.

Vanaf het moment dat je je demo activeert tot het moment dat je de bestellingen aan het einde van je demo overdraagt, zullen je klanten genieten van deze speciale demo-omgeving.

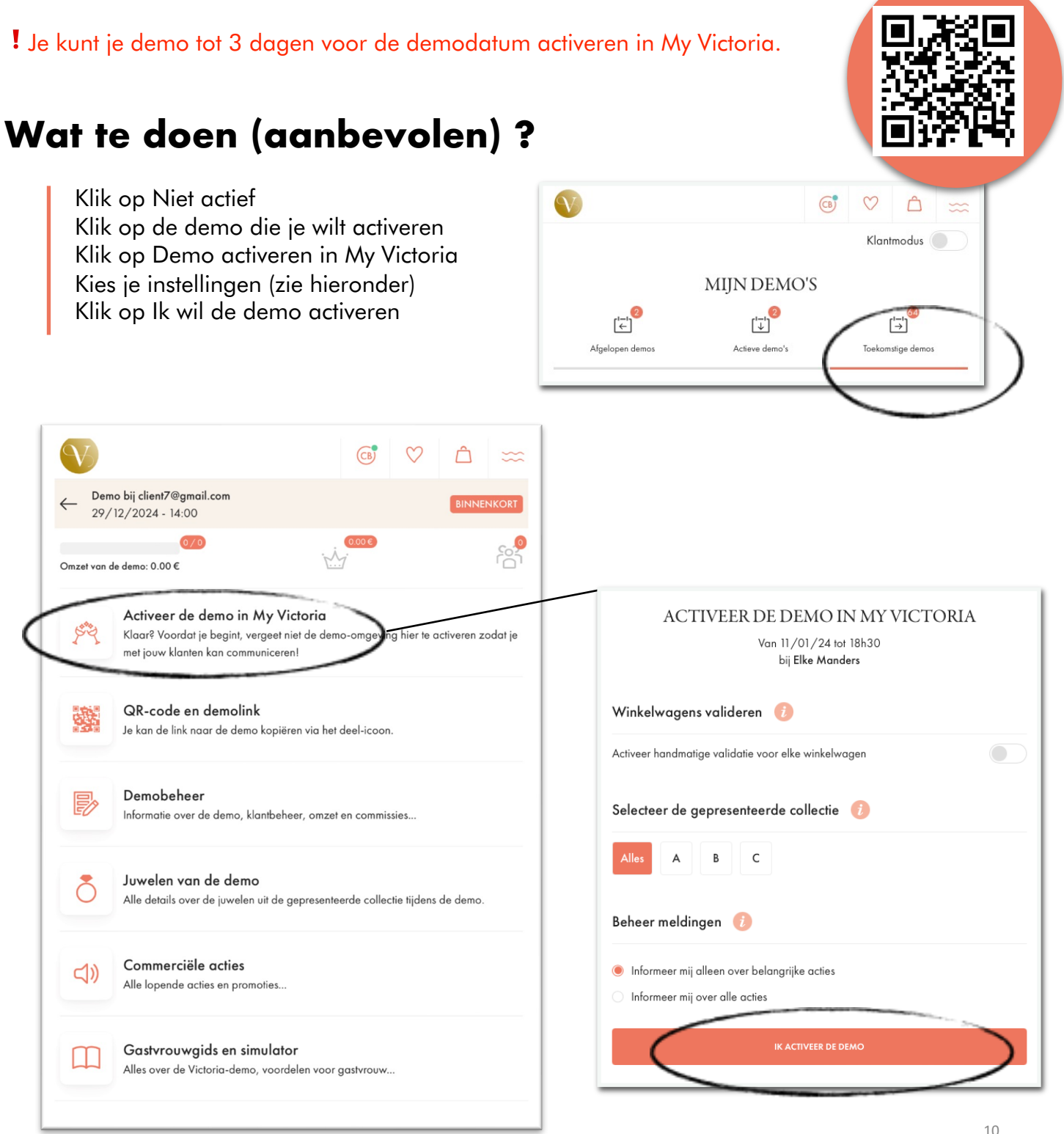

In video

Voor de demo-instellingen heb je verschillende opties :

| Winkelwagens valideren  🥡                           |  |
|-----------------------------------------------------|--|
| Activeer handmatige validatie voor elke winkelwagen |  |

#### Winkelmandje valideren

Als je deze optie activeert, moeten je klanten bij je langskomen zodra ze de juwelen in hun mandje hebben gelegd, zodat je ze kunt valideren en ze hun bestelling kunnen afronden.

Dit is je kans om hun keuzes te bekijken, hen te adviseren, de maten van de juwelen die ze hebben gekozen te controleren en eventuele gravures te noteren.

Je kunt ook hun favorieten zien die nog niet besteld zijn en ze adviseren om gastvrouw of consulente te worden!

|                                                          | Mijn winkelwagen 2                                                                                                    | € 130.00                                                            |
|----------------------------------------------------------|----------------------------------------------------------------------------------------------------|---------------------------------------------------------------------|
|                                                          | Details                                                                                                    |                                                                     |
|                                                          | Overzicht van je bestelling                                                                                                    |                                                                     |
|                                                          | Jouw consulente heeft handmatige validatie va<br>om je beter te kunnen adviseren bij je aankope<br>Wanneer je klaar bent, klik op "Bevestig mijn w<br>consulente te sturen. | 1 de winkelwagens ingeschakeld<br>n.<br>inkelwagen" om deze naar je |
|                                                          | Jouw aankoopbonnen en cashback kunnen gebruikt worden in                                                                                                    | ı de laatste fase van jouw bestelling                               |
| en dit bericht te zien als je<br>idatie hebt gegativeerd | Subtotaal :                                                                                                    | € 130.00                                                            |
|                                                          | Verzendmethoden :                                                                                                    | Details                                                             |
|                                                          | Totaal :                                                                                                    | € 130.00                                                            |
|                                                          | BEVESTIG MIJN WINKEL                                                                                                    | WAGEN                                                               |
|                                                          |                                                                                                    |                                                                     |

| Selecter | er de g | eprese | nteerd | e collectie ( |
|----------|---------|--------|--------|---------------|
| Alles    | A       | В      | с      |               |

#### Selectie van de getoonde collectie

Dit beperkt de weergave van plateaus voor je klanten tot diegene aanwezig op de tafel.

Als je klanten naar juwelen zoeken, hebben ze in elk geval toegang tot de volledige catalogus.

Ze kunnen op 1 of meer letters klikken, of zelfs op "alles" als je de hele collectie laat zien.

Maar als ze op de filter klikken, krijgen ze toegang tot de volledige catalogus.

Zo kunnen ze juwelen bestellen die ze niet op de tafel zien liggen.

Als je bijvoorbeeld een demo maakt met collectie A en collectie A selecteert in je instellingen, zullen je klanten op hun telefoon dezelfde plateaus zien als die op de tafel in je demo.

|                           | JUWELEN                           |             |               |          |
|---------------------------|-----------------------------------|-------------|---------------|----------|
| <                         | Alle Juwelen<br>(501 artikel(en)) | >           |               |          |
| ALLES A2                  | A5 A7 A9 A11 A15 A                | A18 A21 A24 |               |          |
|                           | $\overline{\mathbf{O}}$           |             | ~             |          |
|                           | 144.4.3.30                        | CARTER      |               | ×        |
|                           | AN ANTA                           | Raine       | Categorieën   | ~        |
| C14 F13 🛆 BE              | STEL NU A27 F13                   | 🛆 BESTEL NU | Kleuren       | ~        |
| Ketting - Agrop           | 6.59.00 Armhand Aaron             | E 49.00     | Prijs         |          |
| Kening - Adron            | £ 59.00 Armbana - Adron           | € 49.00     | € 0.00        | € 200.00 |
| Zoeken op naam, categorie | e, referentie                     | Q           | € 0.00        | € 200.00 |
|                           |                                   |             | ALLE FILTER   | SWISSEN  |
|                           |                                   |             | DECULTATEN ME |          |

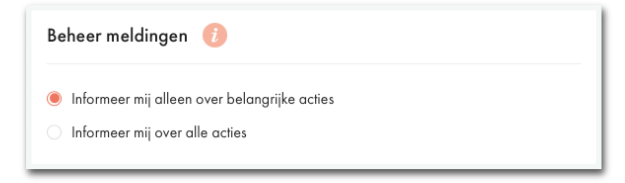

#### Beheer meldingen

Je kunt een bericht ontvangen zodra je klant de minste actie onderneemt op My Victoria vanaf haar telefoon. Je kunt meldingen ook beperken tot alleen belangrijke acties.

De standaardoptie is om alleen meldingen te ontvangen van belangrijke acties. Dit is de optie die we aanraden als je niet te veel meldingen wilt ontvangen.

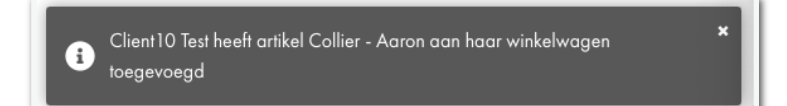

Lijst met meldingen :

- **Belangrijke** acties
  - 0 Klant logt in op de demo
  - Klant heeft haar bestelling bevestigd (afgerond) 0
  - 0 Klant valideert haar mandje en heeft de validatie van de consulente nodig om door te gaan naar de volgende stap (alleen als manueel valideren is geactiveerd)
  - Klant geeft aan dat ze consulente wil worden 0
  - Klant geeft aan dat ze geïnteresseerd is in het organiseren van een demo 0
- Minder belangrijke acties
  - Klant voegt een juweel toe aan haar winkelmandje
  - Klant voegt een juweel toe aan haar favorieten 0
  - Klant verwijdert een juweel uit haar winkelmandje 0

Je kunt je demo-instellingen op elk moment wijzigen door op Demo-instellingen te klikken.

Laten we de andere tabbladen op je startscherm bekijken:

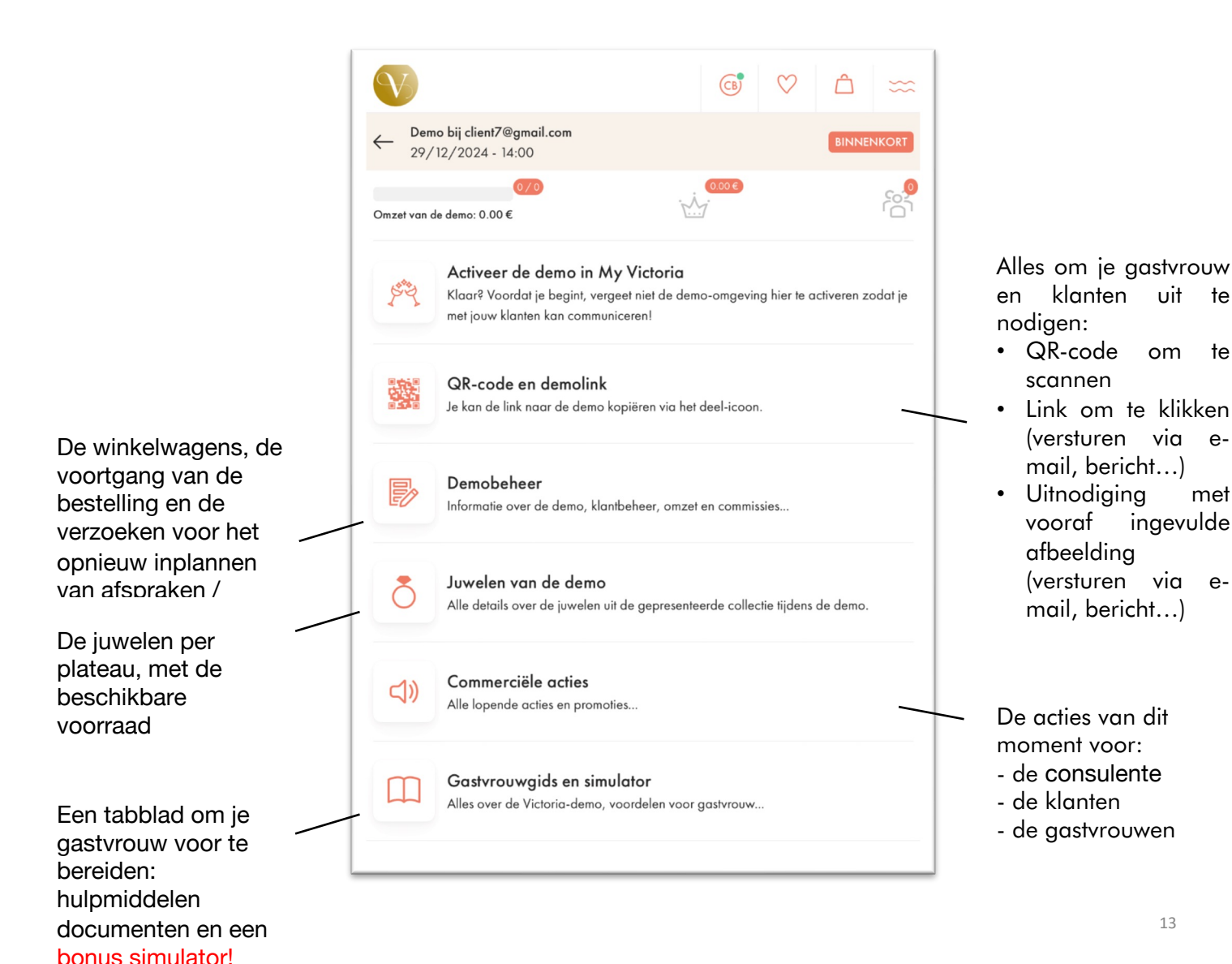

uit

om

te

te

met

e-

## STAP 4 - Ik nodig mijn klanten uit

LET OP: Alle klanten die een Victoria Club account hebben en al op de e-shop link van je demo hebben geklikt (gedeeld met je gastvrouw een paar weken / dagen voor de demo) worden automatisch gesynchroniseerd met je demo :)

De QR-code en link voor je My Victoria demo IS DEZELFDE als die voor je e-shop..

Zodra je klanten zijn ingelogd op My Victoria, kun je alles wat ze doen in real time zien: winkelmandjes, favorieten, gebruikte Clubvoordelen, leveringsmethoden, betaalmethoden, alles!

Je geniet ook van het feit dat hun volledige contactgegevens automatisch in je intranet worden geïmporteerd.

## Wat te doen (aanbevolen)?

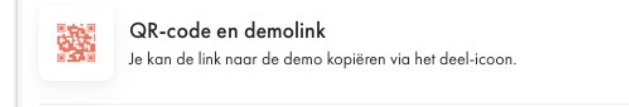

*(Op dezelfde manier als je je gastvrouw hebt uitgenodigd)* Klik op QR code en demo link Laat je klant de QR code scannen OF deel de link per e-mail, of via Messenger, WhatsApp, SMS als je een smartphone hebt. OF Klik op uitnodiging en stuur het vooringevulde uitnodigingsmodel van jouw keuze naar je klanten.

! Je gastvrouw heeft dezelfde opties en kan zelf haar vrienden uitnodigen via QR-code, link, of het vooringevulde uitnodigingsmodel sturen.

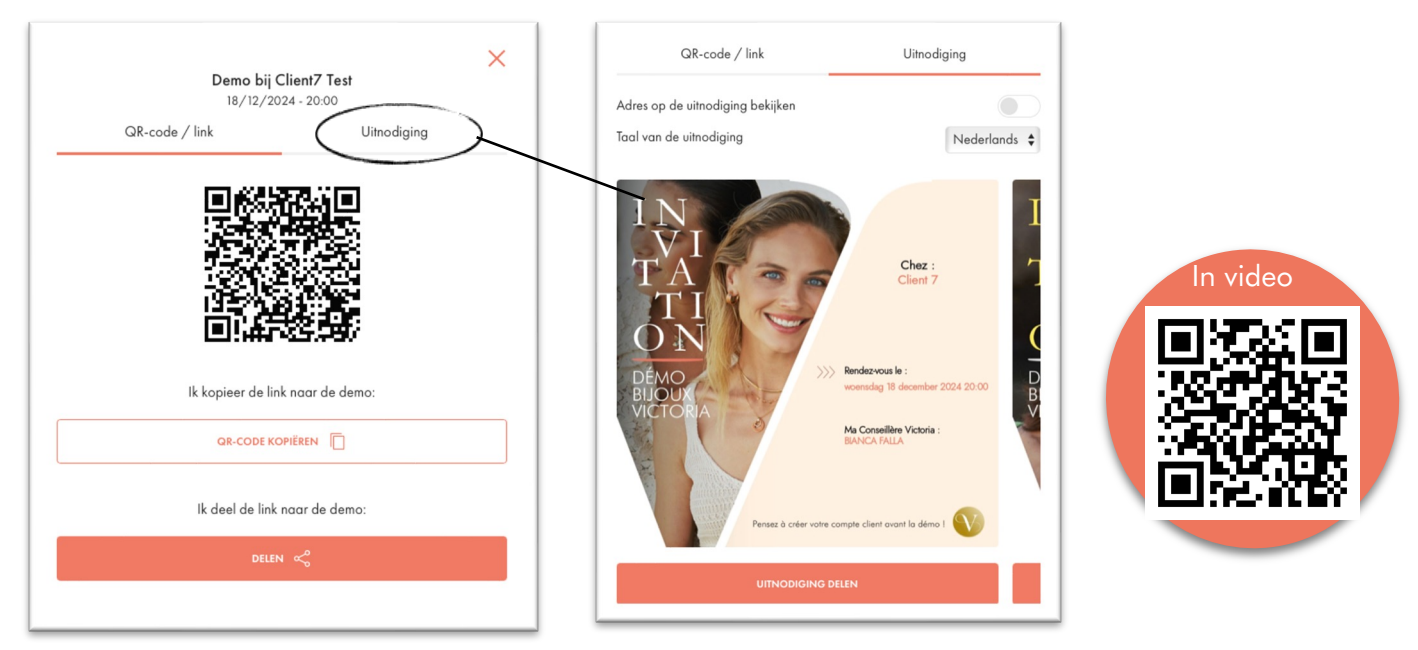

Je vindt dit scherm door in het tabblad Demo-beheer te klikken op Extra acties en vervolgens op Een klant uitnodigen. Als je een computer gebruikt, zijn de opdrachten meteen zichtbaar.

## **Meer opties**

Je hebt 3 manieren om je klanten uit te nodigen voor een demo op My Victoria :

- laat ze de QR-code scannen
- deel de link met ze via e-mail, Messenger, WhatsApp enz...
- hun het vooringevulde uitnodigingsmodel samen met de link sturen via e-mail, Messenger, WhatsApp, enzovoort...
- voeg ze meteen toe via je telefoon

Je kunt dus de meest geschikte manier kiezen, afhankelijk van de situatie.

Je hebt toegang tot deze opties onder Beheer van de demo > Extra acties

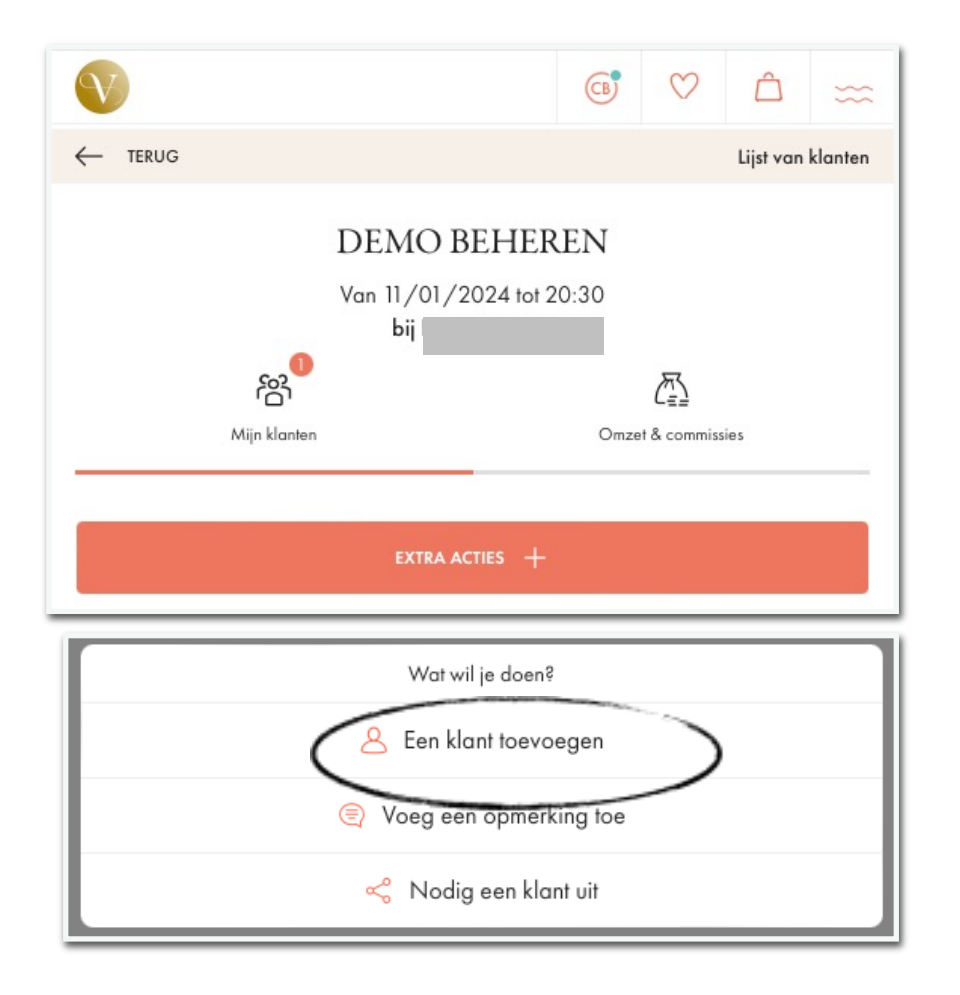

#### Een bestaande klant toevoegen (= die een Victoria Club account heeft)

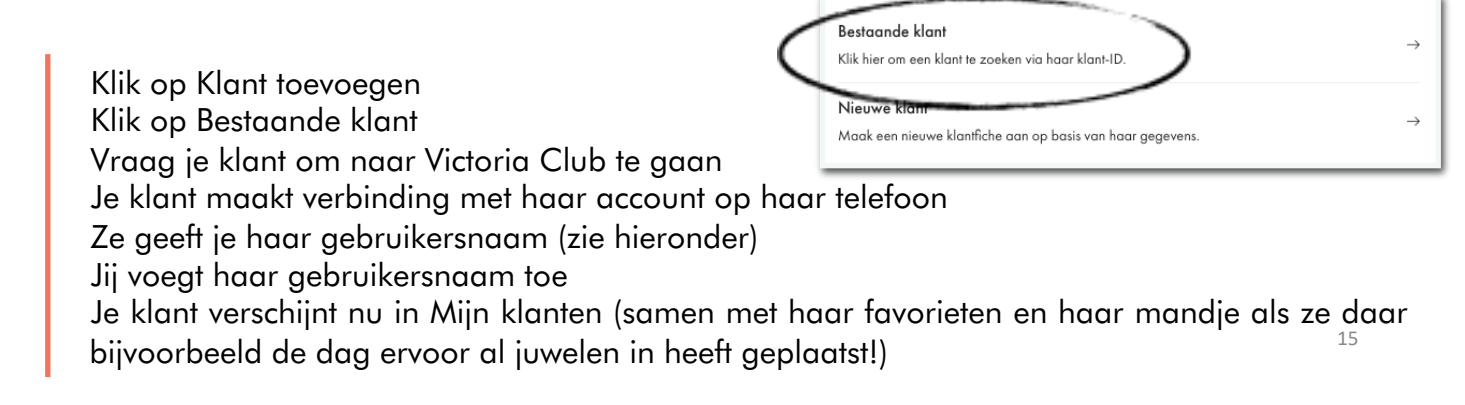

Op **haar** telefoon vindt je klant haar inloggegevens op haar startpagina:

| EMO IN UITVOERING DOE SNEL MEER<br>WELKOM CLIENTIO,<br>op je persoonlijke Victoria ruinte!<br>WELKOM CLIENTIO,<br>op je persoonlijke Victoria ruinte! | ✓ P Solution Milpicashback Milpicashback D Solution D Solution | Eenmo<br>favori<br>terugv             | aal toegevoegd kun je haar<br>eten en haar winkelmandje<br>inden op <b>je eigen</b> telefoon. |
|----------------------------------------------------------------------------------------------------|----------------------------------------------------------------------------------------------------|---------------------------------------|-----------------------------------------------------------------------------------------------|
| IK VOER EEN AANKOOP IN 👹<br>Mijn status                                                                                                    |                                                                                                    | DEMO BEHI<br>Van 11/01/2024 to<br>bij | EREN<br>of 20:30                                                                              |
| KRISTAL<br>★ ☆ ☆<br>Q ☆                                                                                                    | Mijn klanten                                                                                                    |                                       | Omzet & commissies                                                                            |
|                                                                                                    |                                                                                                    | EXTRA ACTIES                          | +                                                                                             |
|                                                                                                    | <ul> <li>Client10 Test</li> <li>♡ 0</li> </ul>                                                                                                    |                                       | →<br>())                                                                                      |
|                                                                                                    | Huidige winkelwagen                                                                                                    |                                       | € 0.00 →                                                                                      |
|                                                                                                    | Totaal bestellingen                                                                                                    |                                       | € 0.00                                                                                        |

Hier volgen enkele voorbeelden voor klanten met een Victoria Club account:

- een klant wil haar telefoon niet gebruiken, maar wil haar bestelling meteen koppelen aan haar Club account (om te genieten van de voordelen van haar portefeuille, haar punten te synchroniseren, enz.)
- een klant kan de link niet openen of de QR-code niet scannen
- een klant voelt zich niet op haar gemak om My Victoria zelf te gebruiken
- andere situaties: geen netwerk, geen batterij, geen smartphone, enz.

#### Een klant toevoegen die geen Victoria Club account heeft

(Eh... waarom laat je haar er geen aanmaken, zodat zij met haar aankopen euro's, punten en kortingen in haar portefeuille kan verzamelen!)
Alternatief:
Klik op Demo beheren
Klik op Extra acties +
Klik op Een klant toevoegen
Klik op Nieuwe klant
Voer haar gegevens in
Plaats haar bestelling nu meteen op je eigen telefoon

| Wat wil je doen?                                                                                    |                                                                                          |
|----------------------------------------------------------------------------------------------------|------------------------------------------------------------------------------------------|
| Voeg een opmerking toe % Nodig een klant uit                                                        | DEMO BEHEREN<br>Een klant toevoegen                                                      |
| <mark>Bestaande klant</mark><br>Klik hier om een klant te zoeken via haar klant-ID.<br>Nieuwo klant | Nieuwe klant<br>Voer hieronder de volledige contactgegevens van de klant in en bevestig. |
| Maak een nieuwe klanifiche aan op basis van haar gegeveus.                                          | Aanspreektitel                                                                           |
|                                                                                                    | Mevrouw   Voornaam*                                                                      |
|                                                                                                    |                                                                                          |
|                                                                                                    | Achternaam*                                                                              |
|                                                                                                    |                                                                                          |

### ! De klant wordt niet aangemaakt in Victoria Club, maar alleen voor de demo.

Voor de betaling van de bestelling kan je aangeven (niet verplicht) welke betaalmethode de klant gebruikt: betaling via een link die per e-mail is verzonden, contant of andere.

Hier zijn een paar voorbeelden:

- heeft geen Club-account en wil een papieren bestelformulier vermijden
- wil geen Club-account aanmaken
- andere scenario's: geen netwerk, geen batterij, geen smartphone, enz.

# STAP 5 – Ik geef raad aan mijn klanten

## Wat te doen ?

Gebruik de juwelen in de demo

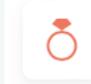

**Juwelen van de demo** Alle details over de juwelen uit de gepresenteerde collectie tijdens de demo.

Observeer je klanten tijdens de demo (hun stijl, de juwelen die ze dragen en de juwelen waar ze naar kijken)

Klik op de juwelen in de demo

Zoek op plateau, filter of referentie/trefwoord ...

Krijg toegang tot de juweleninformatie en adviseer je klant

Klik op "Favorieten" of "Toevoegen aan mandje"

Voeg het toe aan de favorieten of mandjes van de klanten in je demo die het wensen!

De juwelen worden dan toegevoegd aan de juwelen die je klant zelf al heeft geselecteerd op haar telefoon. Je hebt in real time toegang tot en interactie met haar mandje en haar favorieten.

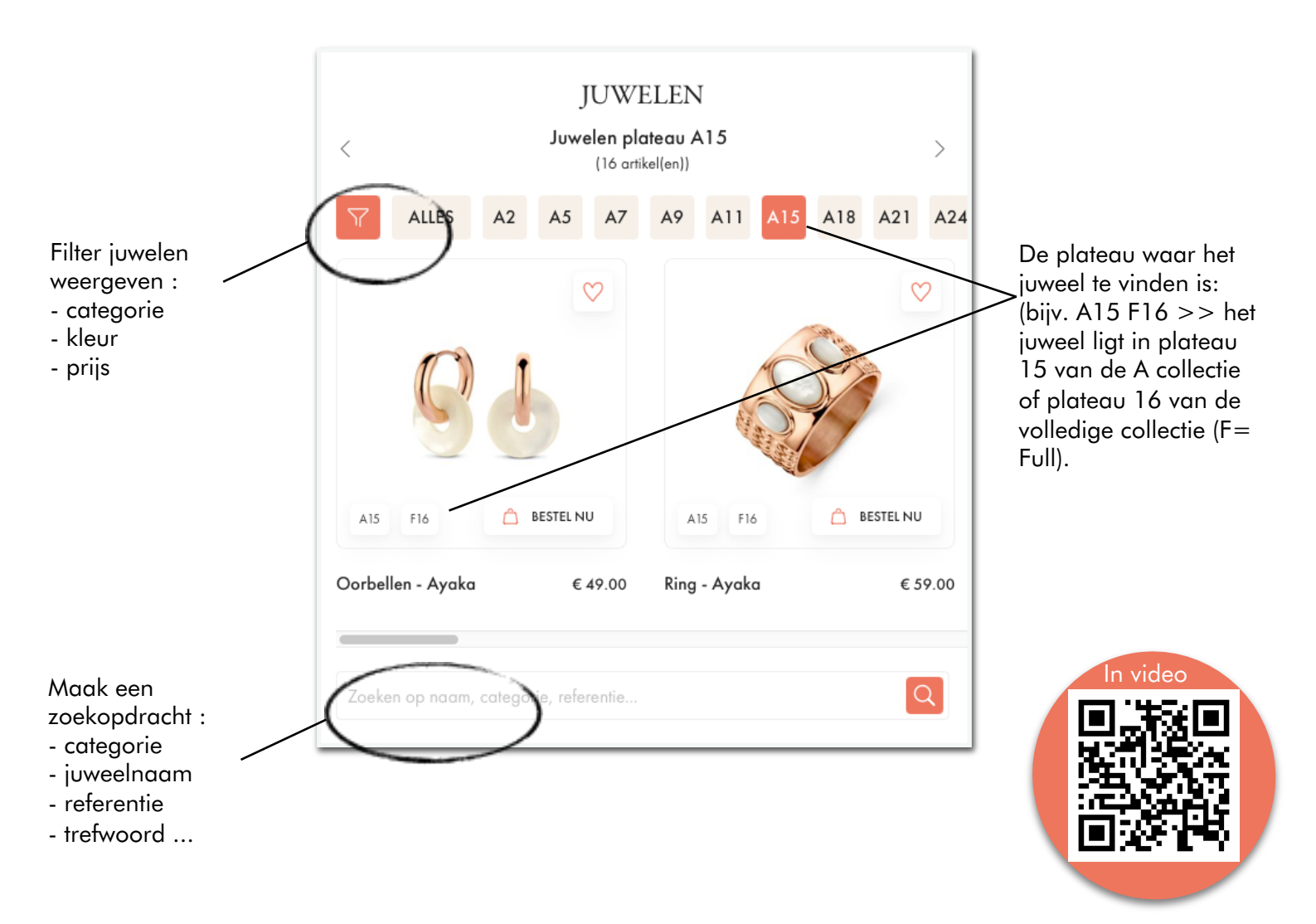

Als je eenmaal op de juwelenpagina bent, zie je:

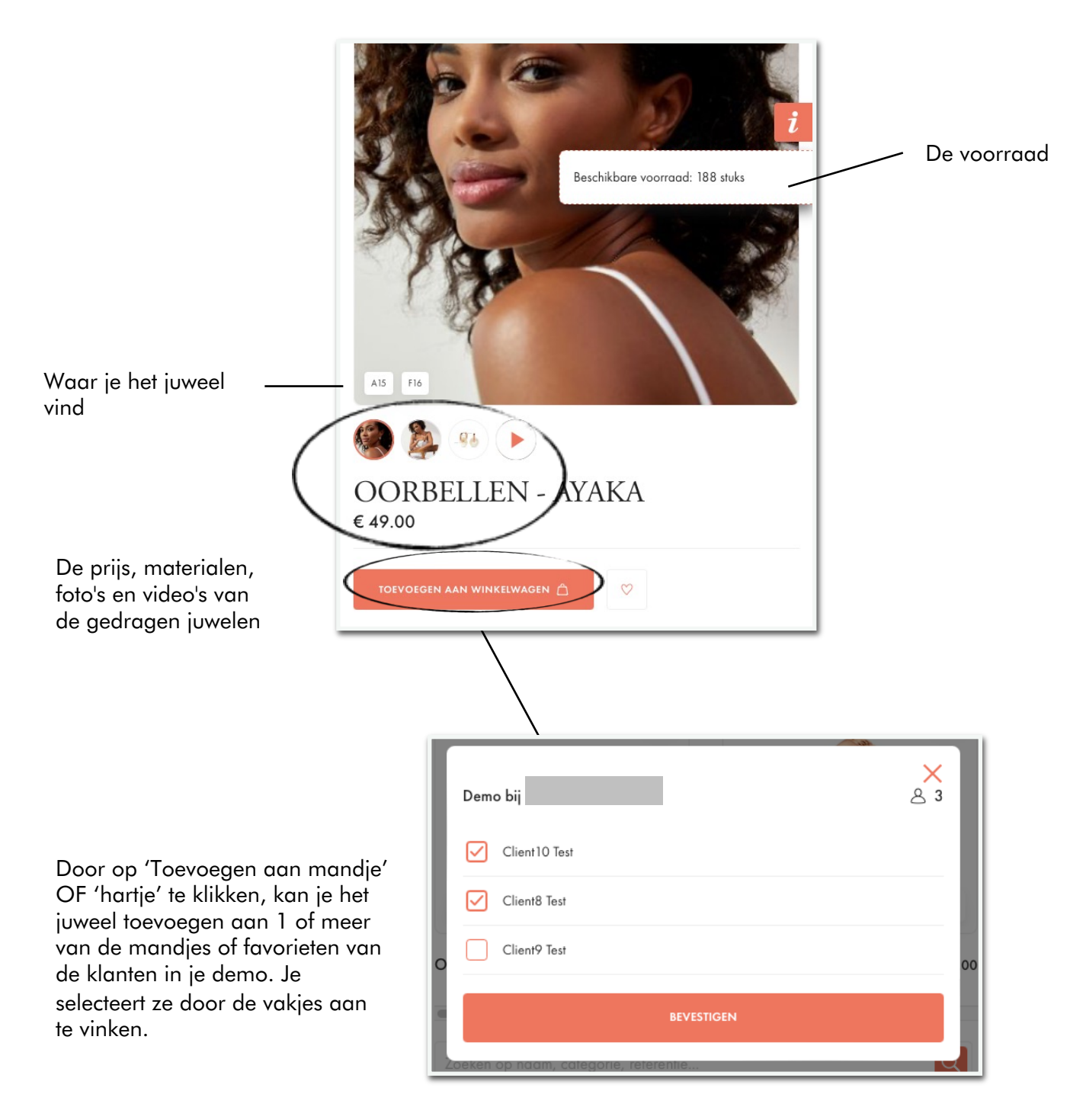

#### Gebruikt Demobeheer

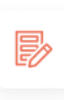

Demobeheer Informatie over de demo, klantbeheer, omzet en commissies...

| Observeer je klanten in de demo<br>Klik op Demo beheren                  | <ul> <li>Client9 Test</li> <li>♡ 0</li> </ul> | →<br>() () () () () () () () () () () () () |
|--------------------------------------------------------------------------|-----------------------------------------------|---------------------------------------------|
| Klik op het winkelmandje van een klant<br>Klik op haar bestelling        | Huidige winkelwagen                           | € 59.00 →                                   |
| Bekijk de juwelen in haar mandje<br>Bekijk de juwelen in haar favorieten | Totaal bestellingen                           | € 59.00                                     |
| Geef raad aan je klant<br>Juwelen toevoegen aan haar mandje of favorie   | ten (en/of die van andere kla                 | nten)                                       |

De juwelen worden dan toegevoegd aan de juwelen die je klant zelf al heeft geselecteerd op haar telefoon. Je hebt in real time toegang tot en interactie met haar mandje en haar favorieten.

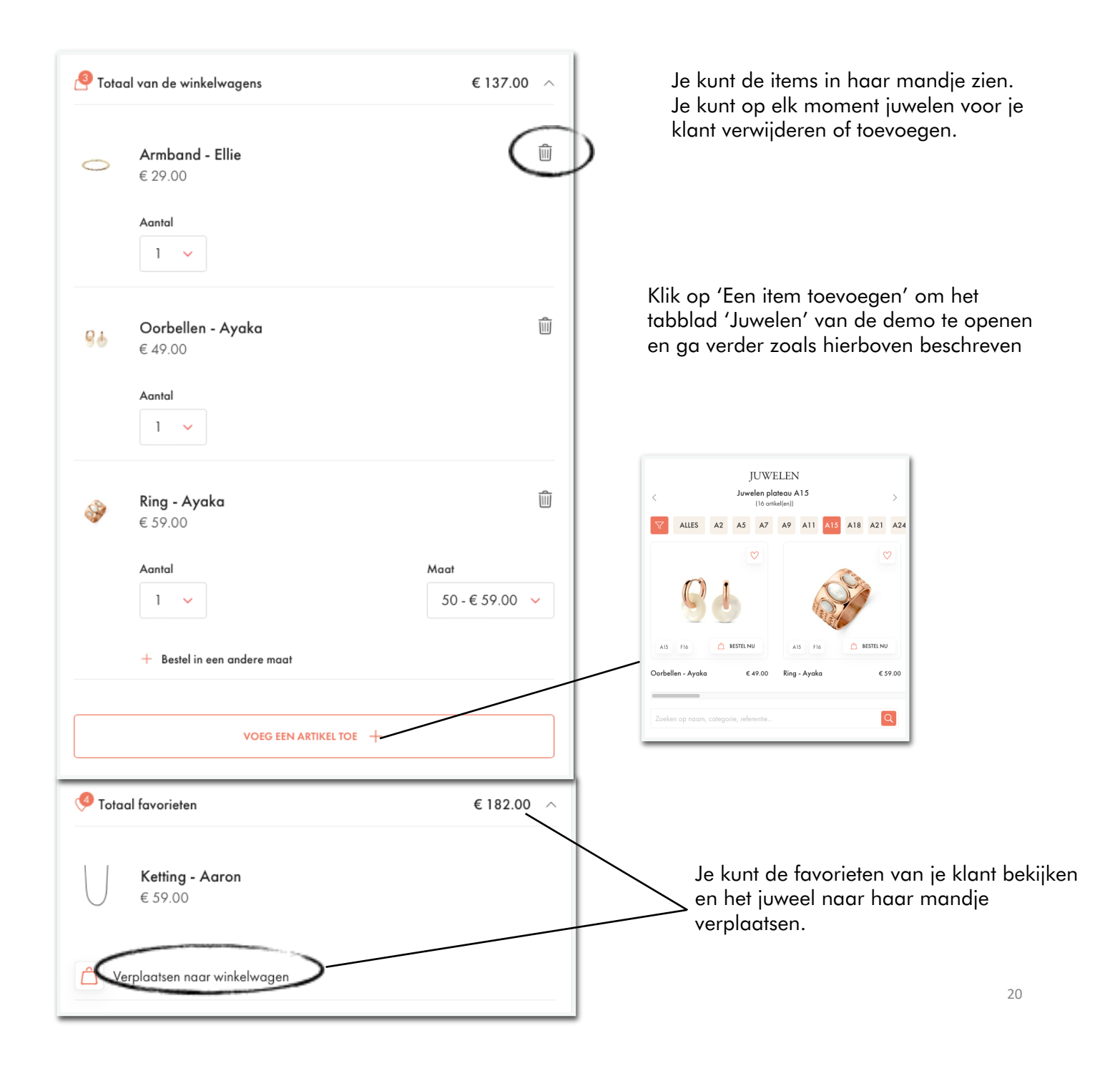

### Goed om te weten

### • De piercings

Jij bent de enige die de piercings voor je klanten kan bestellen. Je klanten kunnen ze niet zelf bestellen.

Om een piercing aan het winkelwagentje van een klant toe te voegen:

Ga naar De juwelen van de demo Zoek "piercing" Klik op het winkelwagentje Selecteer de klant(en) die een piercing willen De juwelen worden aan hun winkelwagentje toegevoegd

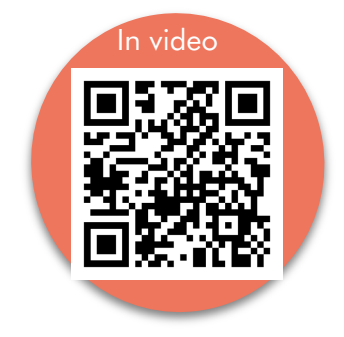

Neem de piercing bij je klant met het juweel uit je kit. Bij de levering van het nieuw juweel, plaats je deze in je kit om het gebruikte juweel te vervangen en altijd een volledige kit vooraf beschikbaar te hebben.

|                  | Demo bij Client7 Test & 4            |
|------------------|--------------------------------------|
|                  | Client7 Test - Winkelwagen gastvrouw |
|                  | Clientó TEST - Huidige winkelwagen   |
|                  | Client8 Test - Huidige winkelwagen   |
|                  | Client9 Test - Huidige winkelwagen   |
| Piercing 29.00 € | BEVESTIGEN                           |

• De schakels van de horloges

Je kunt 1 à 2 schakels van de horlogeband toevoegen of verwijderen bij de bestelling.

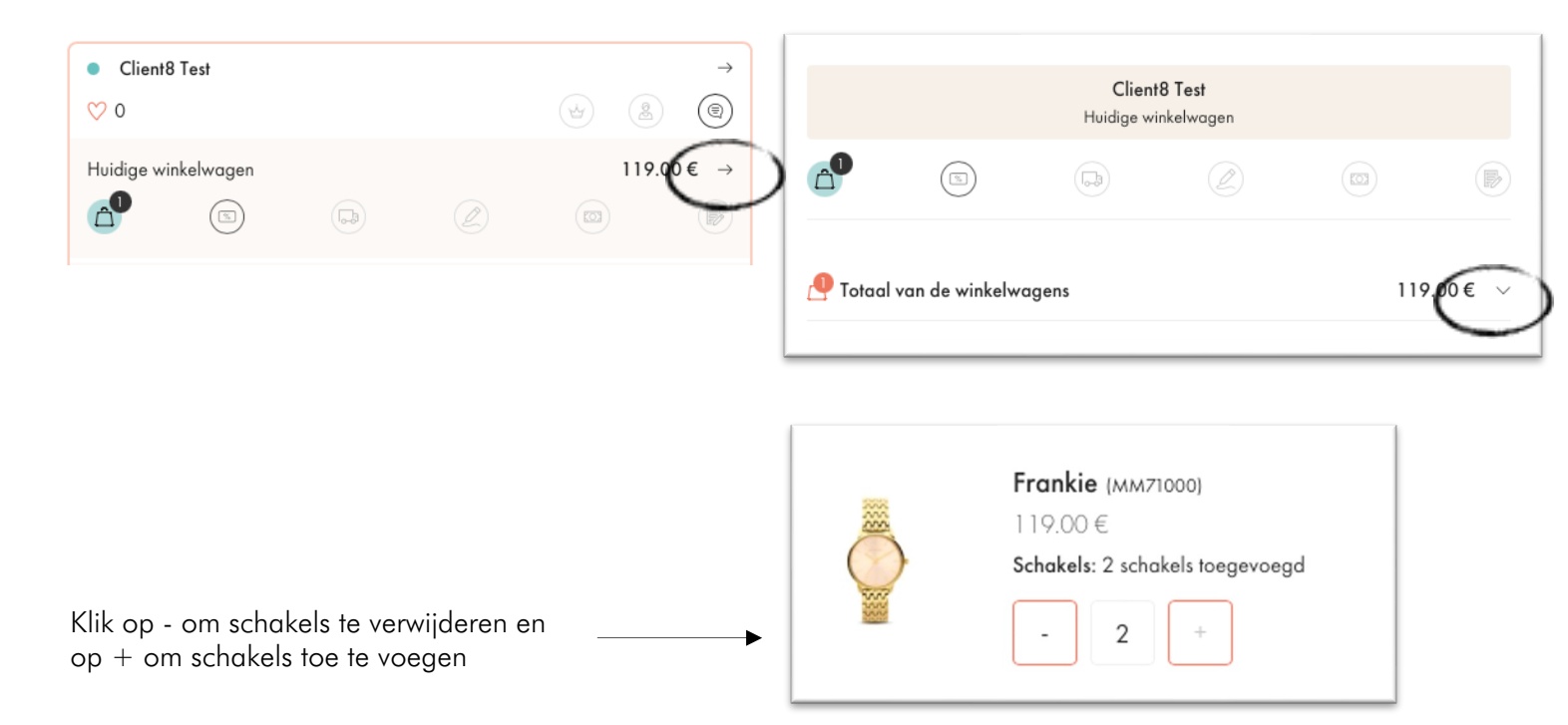

• De LUK

Je klant kan geen LUK-sieraad zelf bestellen. Jij moet dit voor haar doen.

Zorg ervoor dat het sieraad dat je voor haar bestelt op de display staat. Lever het vervolgens persoonlijk aan haar af.

#### Als je de bestelling voor je klant plaatst via je eigen telefoon

- Op elk moment kun je op je telefoon :
- een volledige bestelling plaatsen voor een klant
- juwelen toevoegen aan / verwijderen uit haar winkelmandje
  juwelen toevoegen aan haar favorieten
- een bestelling bevestigen die gestart is op de telefoon van je klant

Zodra de juwelen in het mandje van mijn klant liggen, klik je op Bestelling valideren :

| BESTELLING VALIDEREN                                                                                            |                                                                   |  |  |  |  |  |  |  |
|----------------------------------------------------------------------------------------------------|-------------------------------------------------------------------|--|--|--|--|--|--|--|
| € ×                                                                                                    |                                                                   |  |  |  |  |  |  |  |
| BEVESTIGING VAN DE BESTELLING VAN<br>CLIENT8 TEST                                                               | BEVESTIGING VAN DE BESTELLING VAN CLIENT8<br>TEST                 |  |  |  |  |  |  |  |
| (5) (2) (2)                                                                                                    | •••• (D) ••• (D) ••• (D)                                          |  |  |  |  |  |  |  |
| KORTINGEN EN VOORDELEN<br>De klant wil een aankoopbon of een cadeaubon gebruiken.<br>Voer je code in            | KIES LEVERINGSMETHODE<br>Je hebt 2 optie(s)                       |  |  |  |  |  |  |  |
| GEBRUIK<br>Mijn cashback<br>Je hebt 4,95€ cashback.<br>Kies het bedrag dat je wilt gebruiken door hieronder het | (gratis - levertijd: 10-15 dagen) BEVESTIGEN                      |  |  |  |  |  |  |  |
| bedrag in te vullen.  Ik voer het bedrag in:                                                                    | Aan huis te leveren<br>(kosten € 6.90 - levertijd: 2-3 werkdagen) |  |  |  |  |  |  |  |
|                                                                                                    |                                                                   |  |  |  |  |  |  |  |

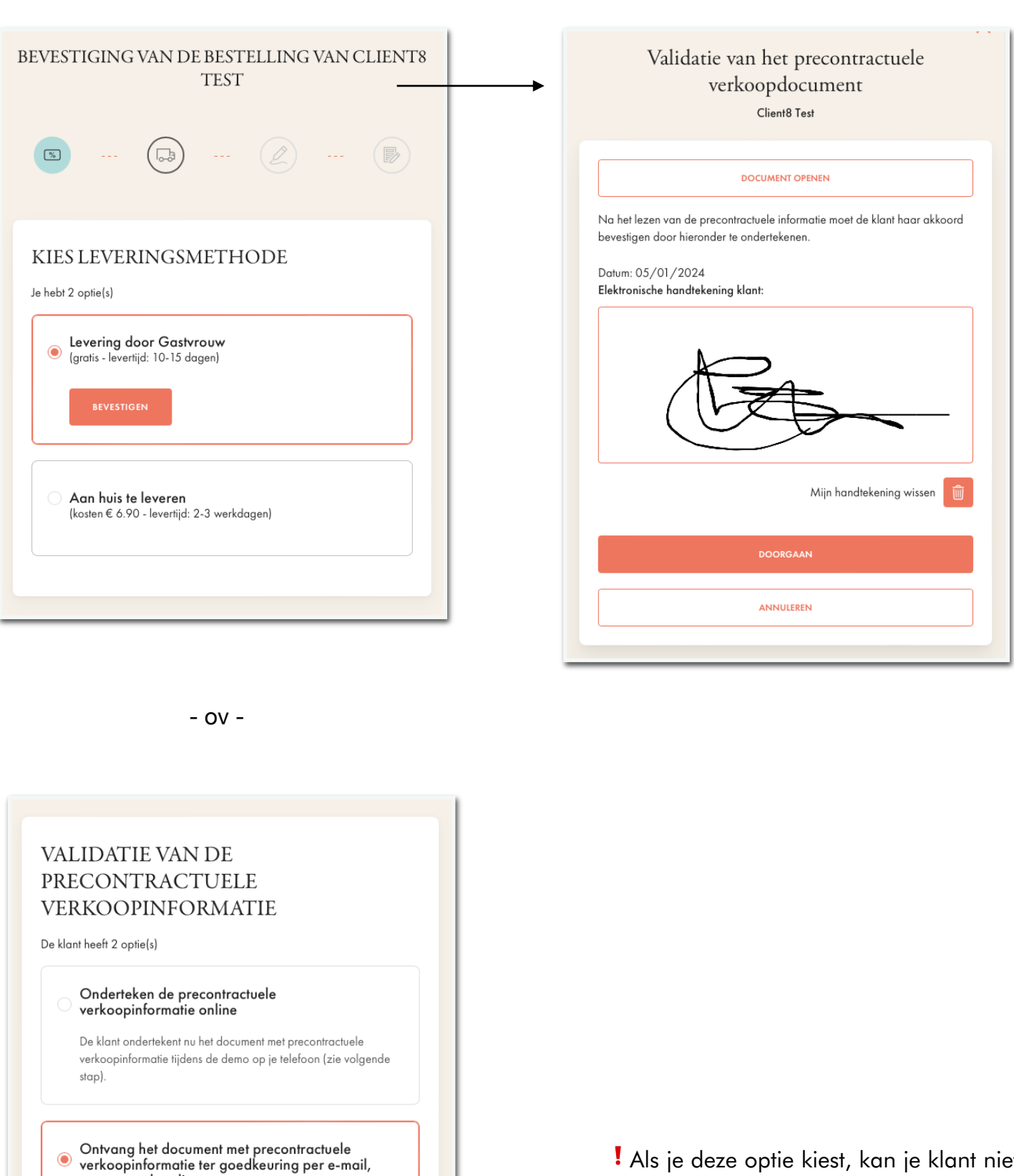

De klant zal later betalen, volgens de instructies die per e-mail zijn ontvangen

samen met betalingsgegevens.

DOORGAAN

! Als je deze optie kiest, kan je klant niet verder naar de volgende stap zolang zij de e-mail niet heeft geopend en de voorwaarden niet heeft geaccepteerd.

| BEVEST                                                                                                    | IGING VAN D                                                                                                    | E BESTELLIN<br>TEST               | IG VAN CLIENT8                   |
|----------------------------------------------------------------------------------------------------|----------------------------------------------------------------------------------------------------|-----------------------------------|----------------------------------|
| (%)                                                                                                    |                                                                                                    | 2                                 |                                  |
| BEVE<br>De klant H<br>verantwo                                                                                                    | STIGING VA<br>neeft nog niet betaal<br>ordelijkheid.                                                                                                  | AN DE BEST<br>d, de validatie van | TELLING<br>de bestelling is jouw |
| Te betal                                                                                                    | en bedrag                                                                                                    |                                   |                                  |
| Subtotaal:                                                                                                    |                                                                                                    |                                   | € 137.00                         |
| Levering aa                                                                                                    | n mijn Gastvrouw:                                                                                                    |                                   | € 0.00                           |
| Totaal:                                                                                                    |                                                                                                    |                                   | € 137.00                         |
|                                                                                                    | BESTI                                                                                                    | ELLING VALIDEREN                  |                                  |
|                                                                                                    |                                                                                                    | +                                 |                                  |
|                                                                                                    | $\subset$                                                                                                    | SELECTEER DE BETALING             | >                                |
| e Totac                                                                                                    | al van de winkelwagen                                                                                                    | SELECTEER DE BETALING             | € 137.00                         |
| e Totac                                                                                                    | al van de winkelwagen<br>Armband - Ellie<br>€ 29.00<br>Aantal: 1                                                                                      | SELECTEER DE BETALING             | € 137.00                         |
| Contraction of the second second seco | Armband - Ellie<br>€ 29.00<br>Aantal: 1<br>Oorbellen - Ayaka<br>€ 49.00<br>Aantal: 1                                                                  | SELECTEER DE BETALING             | € 137.00 ~                       |
| P Totac                                                                                                    | al van de winkelwagen<br>Armband - Ellie<br>€ 29.00<br>Aantal: 1<br>Oorbellen - Ayaka<br>€ 49.00<br>Aantal: 1<br>Ring - Ayaka<br>€ 59.00<br>Aantal: 1 | SELECTEER DE BETALING             | € 137.00 ~                       |

|                                          |                                           | × |
|------------------------------------------|-------------------------------------------|---|
| SE                                       | LECTEER DE BETALING                       |   |
| Ik heb betalingen                        | ontvangen via:                            |   |
|                                          | Contant                                   |   |
|                                          | Bancontact                                |   |
|                                          | Anders                                    |   |
| Geen betaalmeth                          | ode geselecteerd.                         |   |
|                                          |                                           |   |
| lk stuur een betaa                       | ıllink:                                   |   |
| lk stuur een betaa                       | allink:<br>PER E-MAIL                     |   |
| Ik stuur een betaa                       | allink:<br>PER E-MAIL<br>VIA EEN DEELLINK |   |
| Ik stuur een betaa<br>Geen betaallink is | s verzonden.                              |   |

In dit scherm kan je ter informatie vastleggen hoe je klant je heeft betaald.

Als je 'Contant' aangeeft, of een betaallink stuurt, of iets dergelijks, dan moet je deze betaling nog naar Victoria sturen. Het betaalicoontje blijft daarom oranje, en het bestellingsicoontje wordt groen.

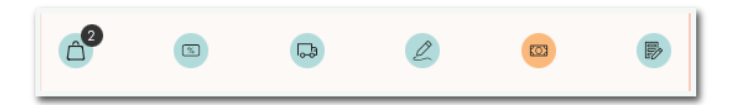

Als je op 'Later' klikt, om de betaalmethode later (of helemaal niet) aan te geven, blijft het betaalicoon oranje, maar wordt het icoon van de opdrachtbevestiging groen.

# STAP 6 - Bestellingen beheren

Dankzij My Victoria kan je op elk moment :

• je omzet in real time bekijken

gastvrouwbonus.

- de waarde van gastvrouwgeschenken schatten
- de bestelling van een klant controleren
- mandjes bevestigen (als je dit hebt ingesteld)
- persoonlijke opmerkingen over een klant of je demo vastleggen

Dit alles vanaf het tabblad Demobeheer

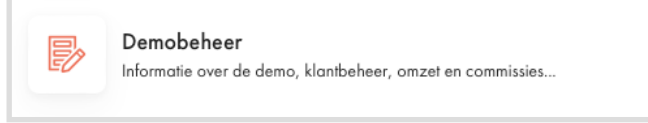

# Tabblad Omzet & commissies (alle informatie wordt in real-time bijgewerkt):

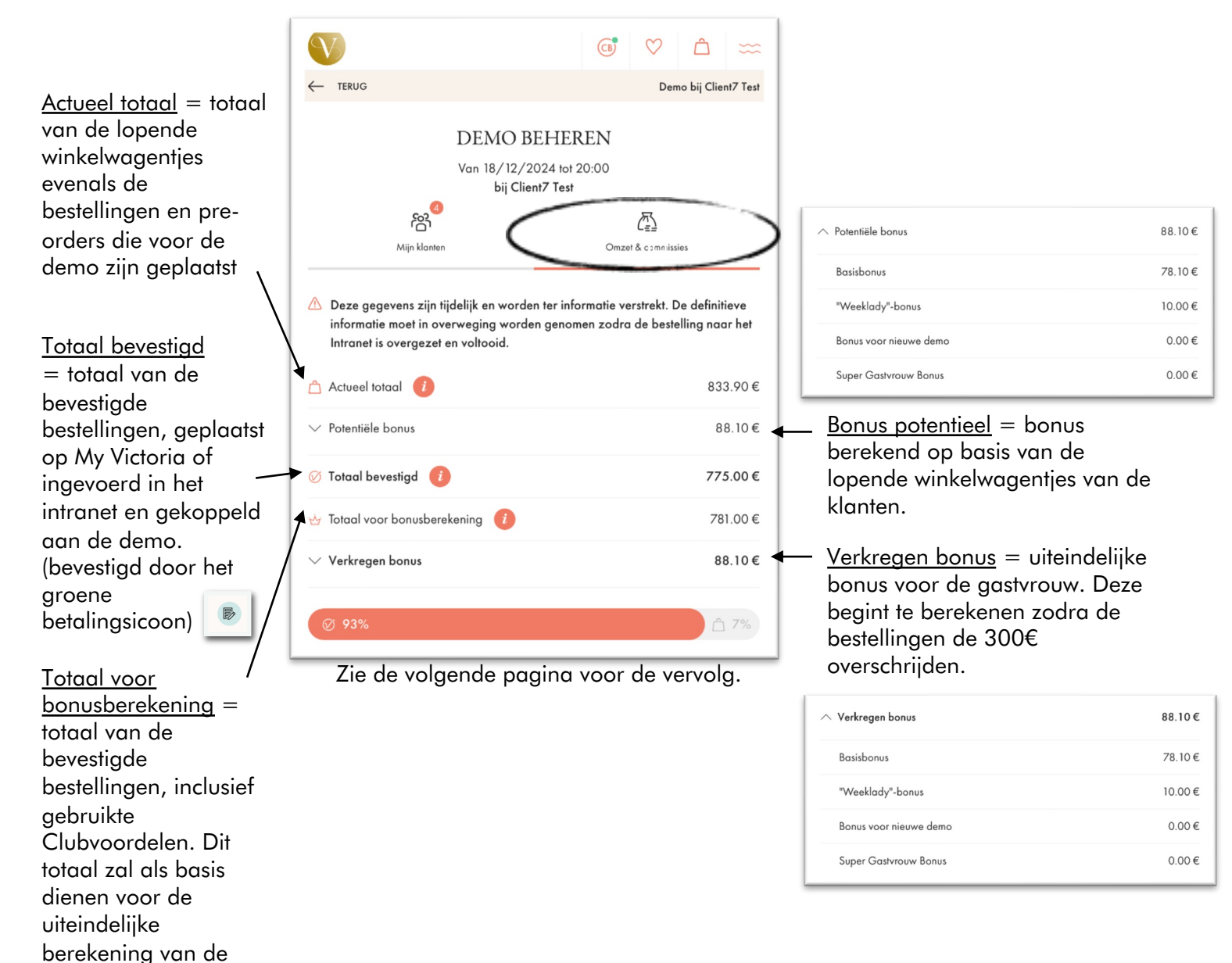

Bestellingen ingevoerd in het intranet en gekoppeld aan de demo. Klik op de rode knop Intranetbestellingen ophalen om de gegevens indien nodig bij te werken.

! <u>Aanvullende</u> <u>bestellingen</u> = je kunt handmatig het totale bedrag van bestellingen in papieren bonnen toevoegen die je nog hebt buiten My Victoria en het intranet.

<u>Totaal al ontvangen</u> <u>door Victoria</u> = bedrag van bestellingen die direct via My Victoria zijn betaald. Je hoeft je niet meer bezig te houden met het innen van betalingen.

<u>Onbevestigde</u> <u>bestellingen</u> = deze bestellingen zitten in de winkelmandjes van de klanten maar zijn niet bevestigd. Ze worden niet meegerekend voor de berekening van de gastvrouwbonus.

| Vervo | lg van | de \ | vorige | pagina |
|-------|--------|------|--------|--------|

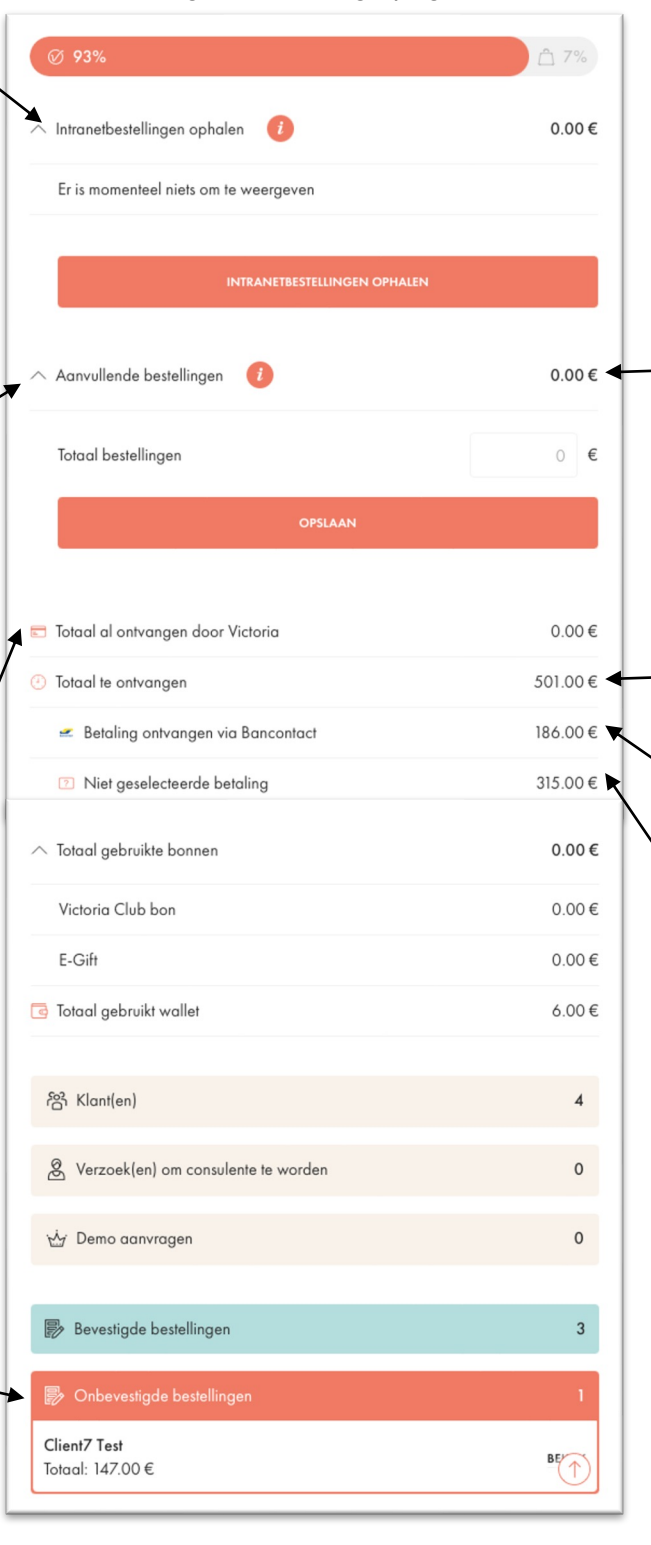

Let op, de betalingen die aan dit bedrag gekoppeld zijn, moeten uiteraard aan Victoria worden overgemaakt. Ze vallen onder jouw verantwoordelijkheid. Dit zijn mogelijk last-minute bestellingen die je snel wilt registreren. A

Betalingen anders dan die via My Victoria, die je aan Victoria moet overmaken.

Je kunt contante betalingen aangeven om je persoonlijke beheer te vergemakkelijken.

 Als je dit niet doet, verschijnen ze hier.

## Bestellingen bevestigen - tabblad 'Mijn klanten'

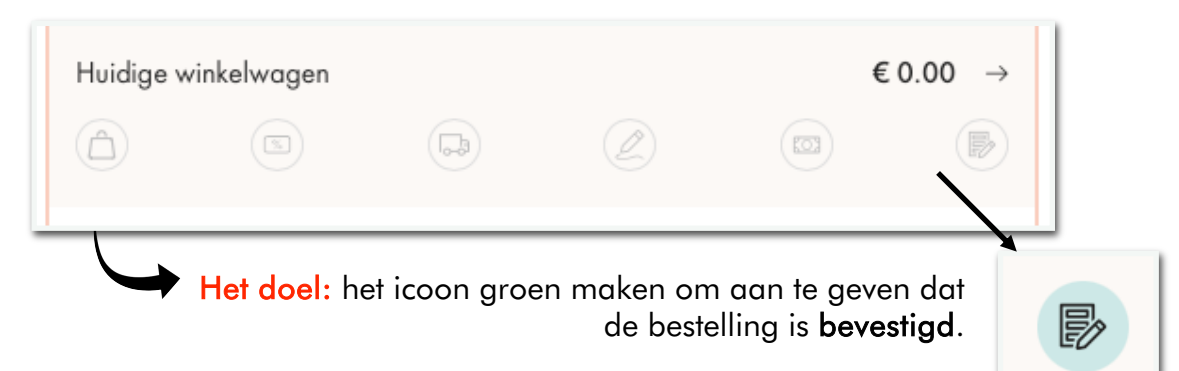

De iconen zijn neutraal groen, oranje of roze om aan te geven dat :

- neutraal (met een vetgedrukte cirkel): de bestelling is in behandelijk
- groen: afgerond, geen actie vereist
- oranje: aandachtspunt: er is een actie vereist buiten de My Victoria omgeving
- roze: blokkeringspunt: er is een actie nodig in My Victoria om door te gaan naar de volgende fase

Als alle iconen groen zijn, betekent dit dat :

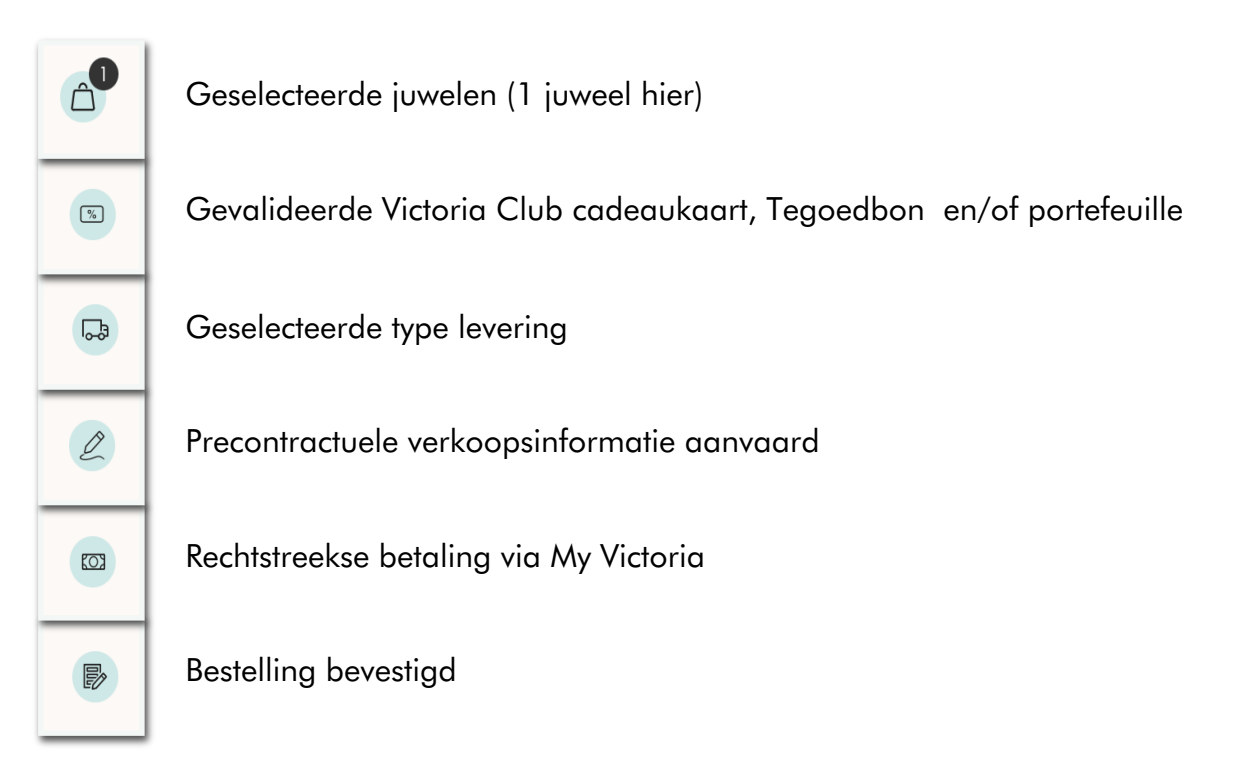

! Het icoon van de bestellingsbevestiging moet groen zijn om de bestelling te kunnen overdragen.

In alle gevallen kan je de bestelling openen en de status ervan bekijken door te klikken op:

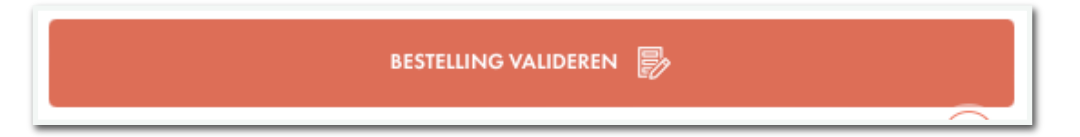

### Belangrijkste scenario's:

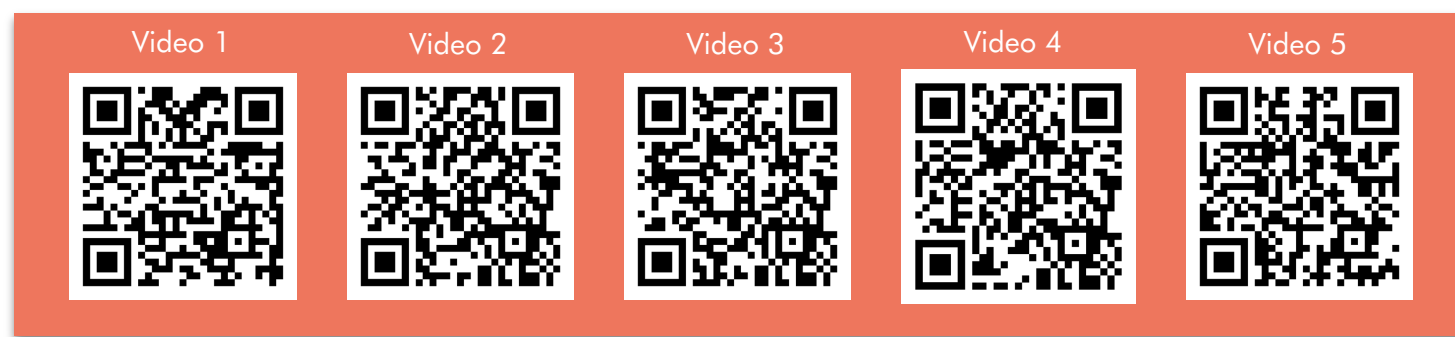

### Het mandje:

| Hand | matige validatie <b>niet</b> geactiveerd | Har                     | ndmatige validatie geactiveerd                                                                    |
|------|------------------------------------------|-------------------------|---------------------------------------------------------------------------------------------------|
| 8    | De bestelling wordt uitgevoerd.          | <b>(</b> 2 <sup>2</sup> | De bestelling wordt uitgevoerd en<br>binnenkort kan je haar mandje<br>valideren.                  |
| 60   | Het mandje is gevalideerd.               | 62                      | Je klant is klaar om haar<br>winkelmandje te valideren en heeft<br>je een verzoek gestuurd.       |
| /    | /                                        | <b>2</b>                | Je hebt haar winkelmandje<br>gevalideerd en je klant kan<br>doorgaan naar de volgende<br>stappen. |

### Andere iconen:

| 0  |  |   | Je hebt een bestelling geplaatst voor je klant op je telefoon en je hebt<br>haar een e-mail gestuurd om de precontractuele verkoopsinformatie<br>te bevestigen.<br>Je kunt deze e-mail indien nodig opnieuw versturen door nogmaals<br>op 'Bevestig bestelling' te klikken. Zonder deze stap is het <b>onmogelijk</b><br>om toegang te krijgen tot de betaalmethoden en de<br>bestellingsbevesting. |
|----|--|---|----------------------------------------------------------------------------------------------------|
|    |  |   | Dit icoon is oranje als de betaling niet rechtstreeks via My Victoria is<br>gedaan. Er zijn 2 mogelijke scenario's 🕄                                                                                                    |
| 62 |  | B | <ul> <li>#1 : Je hebt de bestelling voor je klant direct via je telefoon<br/>geplaatst.</li> <li>Je kunt aangeven welke betaalmethode is gekozen (dit is alleen om je<br/>te helpen bij je persoonlijke beheer, het is niet verplicht).</li> <li>Je kunt de bestelling in elk geval overdragen, want het laatste icoon is<br/>groen.</li> </ul>                                                     |

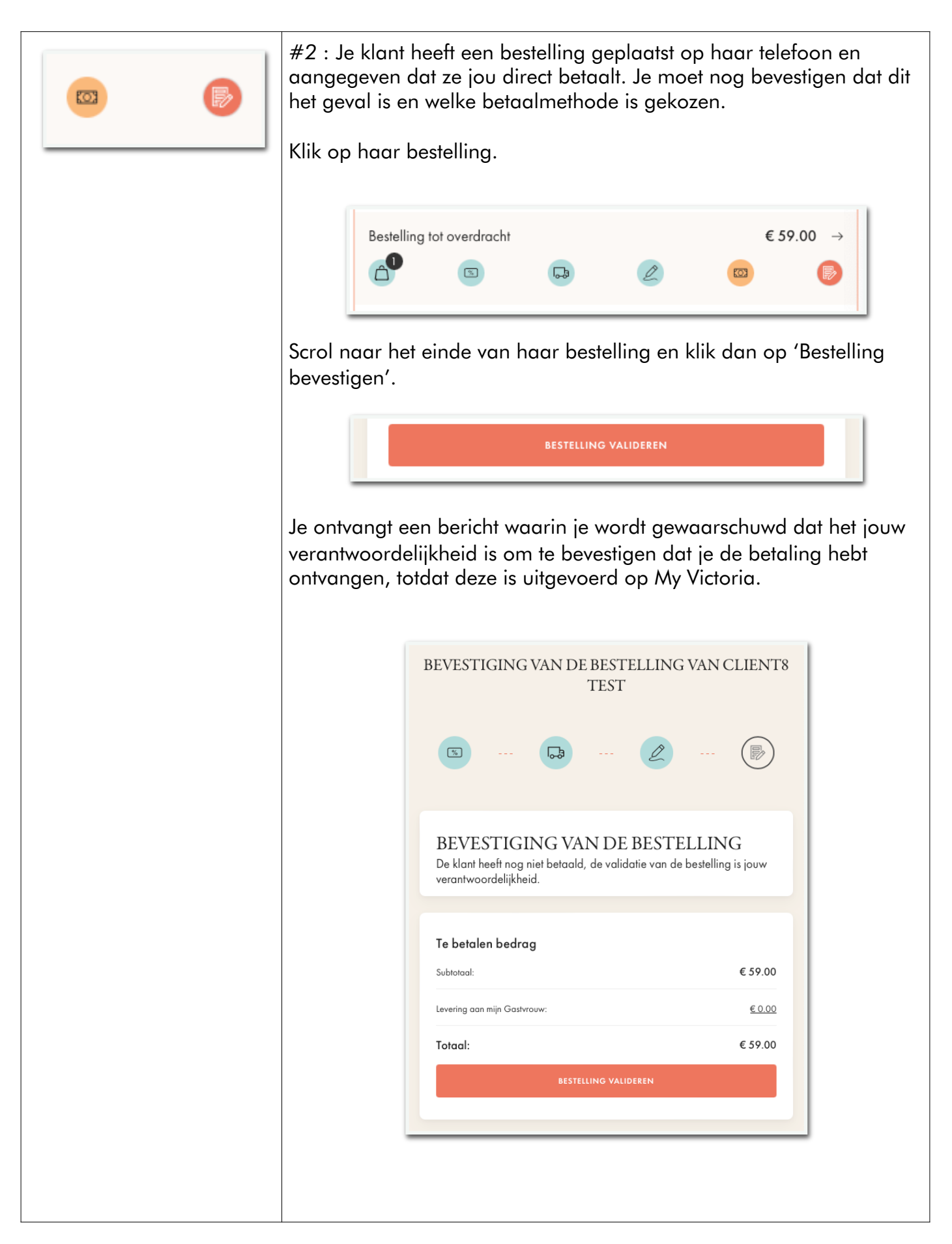

| (vervolg) | Het volgende scherm is optioneel. Je kunt hier vastleggen hoe je de<br>betaling hebt geregeld om je te helpen bij je persoonlijk beheer. Je<br>kunt het overslaan door op 'later' te klikken. |
|-----------|----------------------------------------------------------------------------------------------------|
|           | ×                                                                                                    |
|           | SELECTEER DE BETALING                                                                                                    |
|           | Ik heb betalingen ontvangen via:                                                                                                    |
|           | Contant                                                                                                    |
|           | E Bancontact                                                                                                    |
|           | Anders                                                                                                    |
|           | Geen betaalmethode geselecteerd.                                                                                                    |
|           | L Ik stuur een betaallink:                                                                                                    |
|           | PER E-MAIL                                                                                                    |
|           |                                                                                                    |
|           |                                                                                                    |
|           | Geen beraaliink is verzonaen.                                                                                                    |
|           | LUER                                                                                                    |
|           |                                                                                                    |
|           |                                                                                                    |
|           | Als je een betaalmethode selecteert (of op "later" klikt), wordt het<br>betaalicoontje oranje. Dit betekent dat de betaling nog naar Victoria<br>moet worden verzonden.                       |
|           |                                                                                                    |

## Bonus: voeg een opmerking toe aan je demo

Op het tabblad 'Demobeheer'

Klik op 'Extra acties' > Voeg een opmerking toe om belangrijke dingen te onthouden die je niet wilt vergeten (bezorg je gastvrouw op een bepaalde datum, regel cadeauverpakking voor een bepaalde klant, noteer een evenement, enz.)

| Wat wil je doen?                                |                                                                 |          |
|-------------------------------------------------|-----------------------------------------------------------------|----------|
| Een klant toevoegen                             | Opmerkingen bij de demo                                         | OPSLAGEN |
| ✓ Voeg een opnierking ide ✓ Nodig een klant uit | Voeg hier je opmerkingen toe, ze worden automatisch opgeslagen. |          |

Je kunt je opmerkingen vinden op je intranet, in de PDF "My Victoria samenvatting".

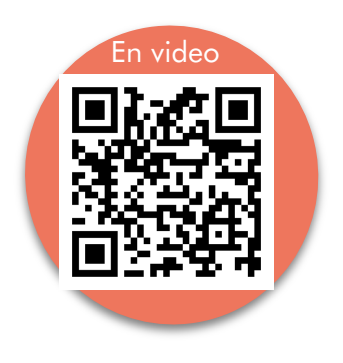

## STAP 7 - Ik beheer herboekingen en aanwervingsverzoeken

Demo's en activiteiteninformatie die je aanvraagt in My Victoria worden vervolgens geïmporteerd in je intranet wanneer je bestellingen overdraagt, en je vindt ze onderaan je PDF-bestelling overzicht. Handig!

### 3 opties zijn mogelijk

- De gastvrouw geeft op My Victoria de klanten aan die volgens haar geïnteresseerd zijn.
- Je noteert zelf dat iemand gastvrouw wil worden of meer wil weten over de activiteit.
- De klant geeft het zelf aan op My Victoria.

### Wat te doen om zelf een aanvraag te registreren?

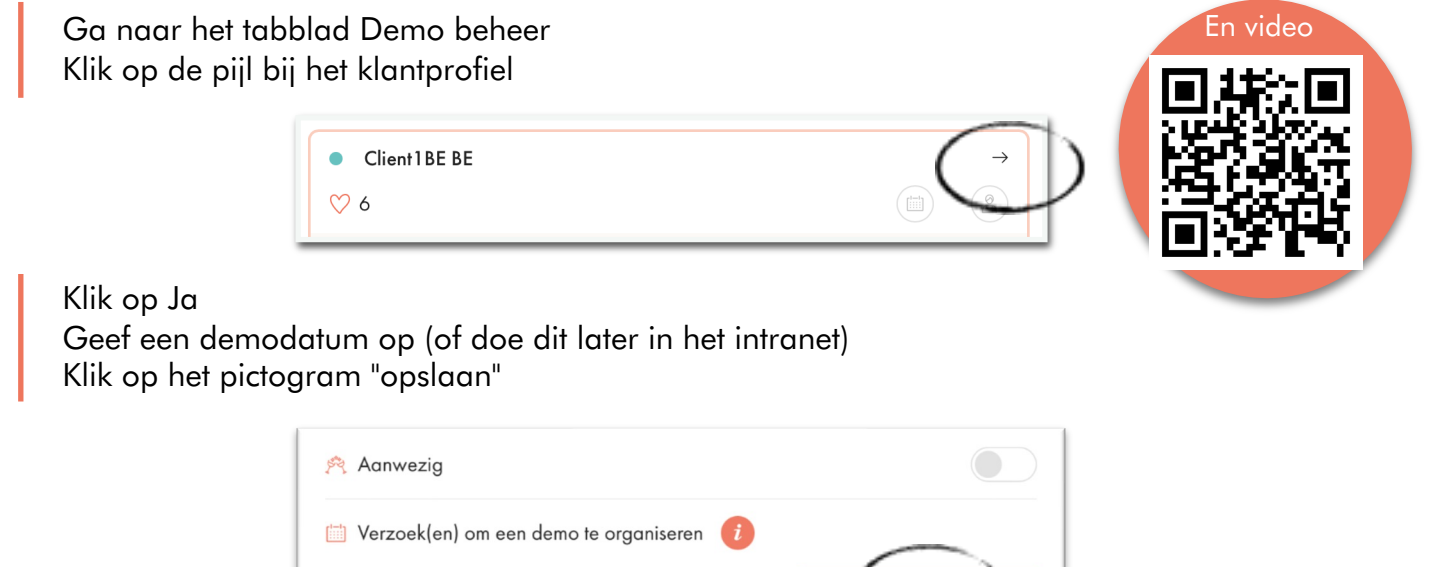

| Verzoek   | (en) c           | om e               | en c              | lem          | no t         | eo           | rganiseren 🧾 |    |
|-----------|------------------|--------------------|-------------------|--------------|--------------|--------------|--------------|----|
|           | Nee              |                    |                   |              |              |              | Misschien    | () |
|           | ianv             | . 20               | 25                |              | • •          | • •          |              |    |
| 3 Verzoek |                  | MN                 | J                 | V            | S            | D            | vorden 🥡     |    |
| 3 Verzoek | ( <u>L</u><br>30 | M N<br>31 ·<br>7 8 | 1 J<br>1 2<br>3 9 | V<br>3<br>10 | S<br>4<br>11 | D<br>5<br>12 | vorden 🥡     |    |

De pictogrammen in het klantprofiel veranderen vervolgens van kleur:

- De agenda wordt een roze kroon voor een demo aanvraag.
- De agenda wordt groen als je een demodatum hebt opgegeven, en deze wordt geregistreerd in het intranet!

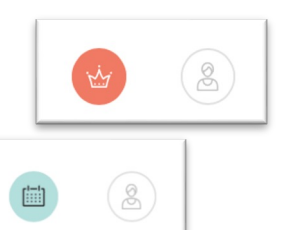

En voor een aanvraag voor meterschap:

Klik ook op de pijl. Klik op Ja bij de regel »Verzoek(en) om consulente te worden".

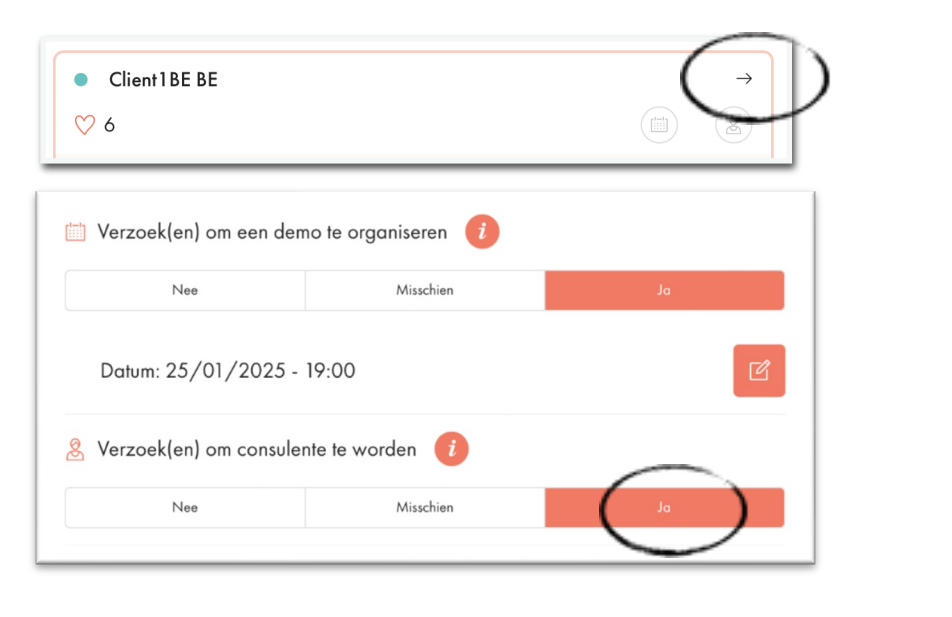

2

Het pictogram in het klantprofiel verandert vervolgens van kleur:

- Het persoonspictogram wordt groen voor een meterverzoek, en er wordt een aanbeveling aangemaakt in het intranet.

### Wat gebeurt er als een klant dit zelf doet?

De klant kan zelf vragen om gastvrouw of consulent te worden door te klikken op het tabblad »Sluit je bij ons aan" vanaf haar telefoon.

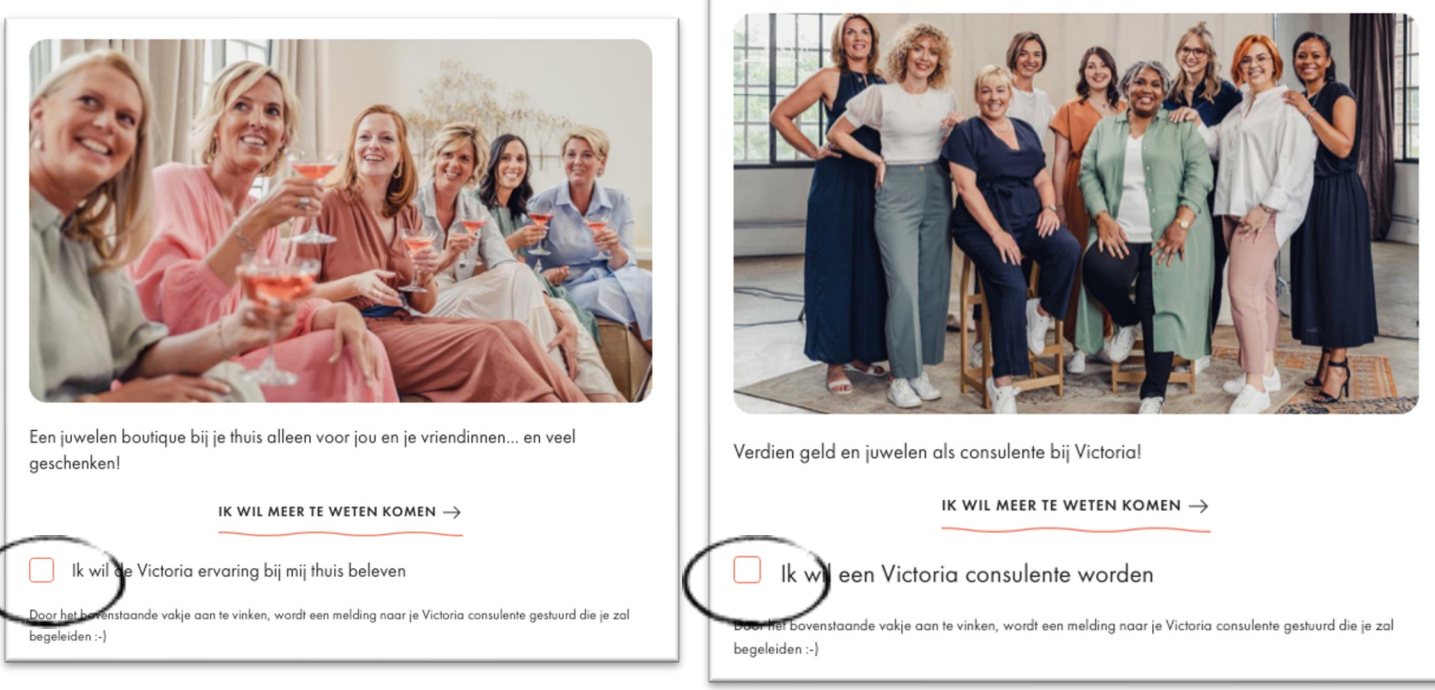

Op je telefoon zie je dat de pictogrammen van de klant van kleur zijn veranderd in Demo beheer. Stel dat de klant beide vakjes heeft aangevinkt (gastvrouw worden en consulent):

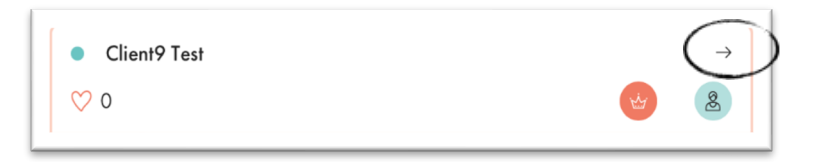

Klik dan op de pijl om de details te bekijken: de opties JA zijn rood, omdat we zeker weten dat de klant akkoord is (ze heeft zelf de vakjes aangevinkt).

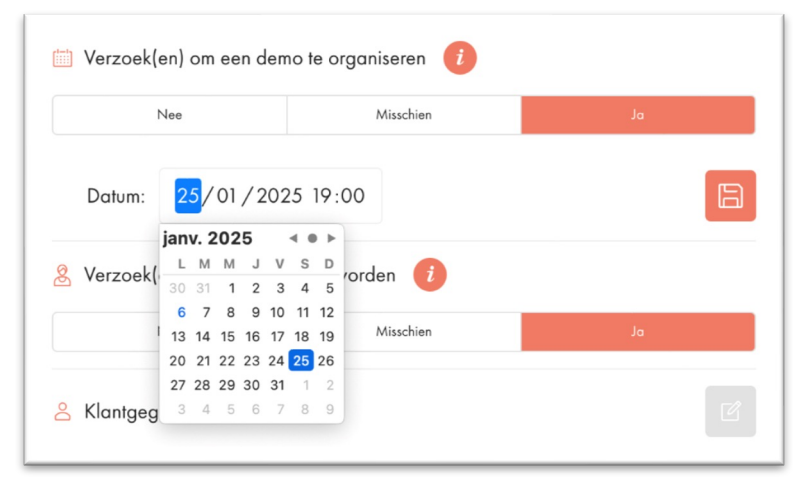

Je hoeft alleen nog maar op Ja te klikken om de agenda te laten verschijnen – kies een datum (je kunt dit later in het intranet doen) – en registreer de datum door op het rode pictogram te klikken.

### Wat gebeurt er wanneer de gastvrouw aangeeft dat ze denkt dat een van haar genodigden gastvrouw of consulent zou kunnen worden?

De gastvrouw kan jou laten weten of, volgens haar, een van haar vriendinnen gastvrouw of consulent zou kunnen worden (om informatie te ontvangen).

Op haar telefoon gaat ze naar het tabblad Info over mijn demo.

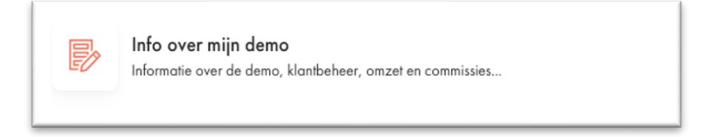

Ze vindt de lijst met haar genodigden en kan voor elke genodigde de vakjes Gastvrouw of Consulent aanvinken.

| Clientó TEST                                |        |
|---------------------------------------------|--------|
| Aanwezig                                    |        |
| 선 Zou Gastvrouw kunnen worden?              |        |
| 🙎 Zou Consulente kunnen worden?             |        |
| Ik denk dat deze klant aastvrouw kan worden | $\sim$ |

Aan jouw kant, op je telefoon, zal je de informatie opnieuw krijgen dankzij de iconen die van kleur veranderen. Ze worden oranje omdat je de aanwijzingen van de gastvrouw moet bevestigen :

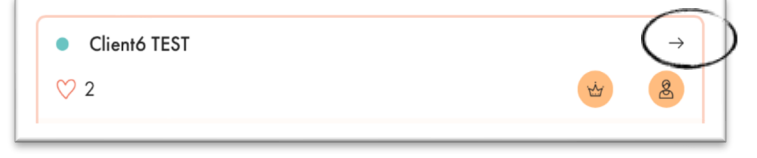

Klik opnieuw op de pijl van je klant Wissel met haar om haar verzoeken te bevestigen om gastvrouw/consulent te worden

Ze verschijnen standaard als "misschien", omdat het een aanwijzing is die door de gastvrouw is gegeven, niet door de klant zelf.

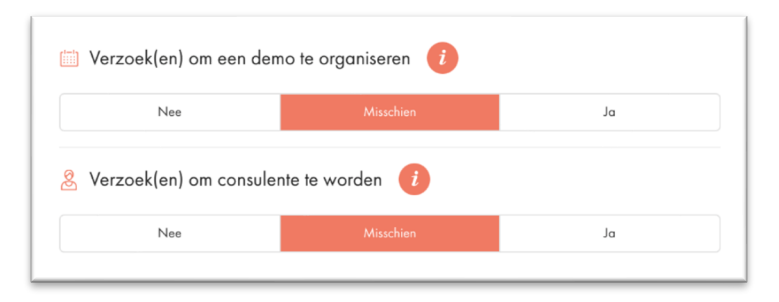

Bevestig de keuze van de klant om gastvrouw te worden door op Ja te klikken. Dit toont de agenda in het geval van een aanvraag om een demo te organiseren. Dit activeert de bonus voor het herplannen van de afspraak voor de klant. Kies de datum en sla op, of doe het later in het intranet.

Klik ook op Ja als de klant bevestigt dat ze informatie wil over aanverwing.

Nu alles direct door de klant is bevestigd, veranderen de iconen voor de laatste keer van kleur:

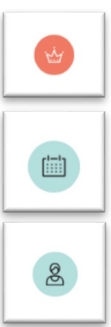

Roze agenda: de demo is bevestigd, maar de datum is nog niet gekozen (dit moet later intranet worden gedaan)

Groene agenda: de afspraak is bevestigd en de datum is gekozen. De bonus voor de klant is geactiveerd.

Groene consulent: de aanvraag voor informatie over aanverwing is bevestigd.

## STAP 8 – De cadeaus van de gastvrouw

De keuze van de geschenken van de gastvrouw in My Victoria is NIET definitief.

Deze kan worden gewijzigd <u>in het intranet</u> VÓÓR de afronding van de bestelling, die altijd in het intranet zal plaatsvinden.

In het geval dat bijvoorbeeld:

- de gastvrouw van gedachten verandert
- bestellingen nog gekoppeld zijn aan de demo na de overdracht

Kortom, zolang je de bestelling niet in het intranet hebt afgerond, is alles nog mogelijk!

### Wat te doen?

In Demo-beheer > Mijn klanten, controleer of de bestellingen goed zijn bevestigd. Alleen de **bevestigde** bestellingen worden gebruikt om de bonus voor de gastvrouw te berekenen. Je herkent de bevestigde bestellingen aan hun laatste groene icoon.

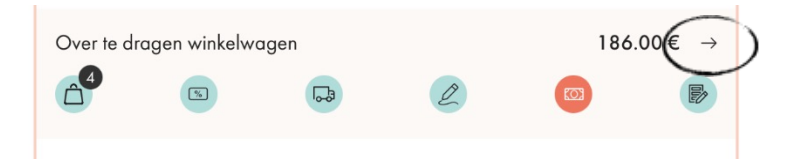

Onthoud dat je ook de mogelijkheid hebt om handmatig een bestellingsbedrag toe te voegen zonder de gegevens van de klant of de gekozen juwelen of betaalmethode op te geven.

Ga hiervoor naar het tabblad Demo-beheer > Omzet, bij de regel Aanvullende bestellingen.

Geef het bedrag in dat je handmatig wilt toevoegen. Natuurlijk moet je de betaling(en) naar Victoria overmaken.

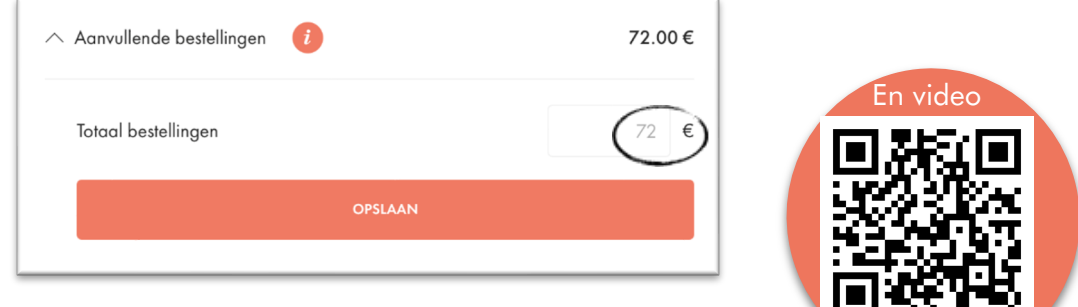

Is alles in orde? Kom op, laten we beginnen!

## Er zijn 2 mogelijke opties:

- Ofwel kiest ze haar geschenken en plaatst ze eventueel een bestelling direct op haar telefoon, en jij valideert dit op de jouwe aan het einde.
- Ofwel doe jij alles volledig op je telefoon.

In beide gevallen moet jij de bestelling bevestigen, zodat je je gastvrouw kunt adviseren.

### Wat te doen wanneer de gastvrouw haar geschenken kiest?

Dit gebeurt op haar telefoon.

- Ze gaat naar het tabblad Informatie over mijn demo > Geschenken Gastvrouw.
- Ze klikt op de geschenken die automatisch zijn ontgrendeld op basis van de berekening van haar bonus.
- Ze kiest de juwelen die ze het liefst heeft.
- Ze kiest de MyBox uit de beschikbare opties.

! Als de gastvrouw een speciaal geschenk wint als gevolg van een lopende commerciële actie, wordt dit automatisch aan haar bestelling toegevoegd. Het is niet nodig om het te selecteren.

Tijdens de demo kiest ze alle juwelen die ze wil hebben. En afhankelijk van haar bonus ziet ze of ze een toeslag moet betalen.

Ze klikt op het tabblad Mijn bonus.

Ze leest de details van de berekening van haar bonus.

Als ze al juwelen in haar winkelwagentje heeft geplaatst tijdens de demo, hoeft ze verder niets te doen.

Als haar keuze van juwelen haar bonus overschrijdt, moet ze het resterende bedrag betalen (zie pagina 41).

| وم<br>میں<br>Mija genadiaden                         | Gattreny Cadegus              | Mijn genodigden Gastvrouw Cadea                                                                                                 |                                                                          |
|------------------------------------------------------|-------------------------------|----------------------------------------------------------------------------------------------------|--------------------------------------------------------------------------|
| <b>Gefeliciteerd!</b><br>Je hebt nog 2 geschenken te | kiezen :-)                    | Deze gegevens zijn tijdelijk en worden ter in<br>informatie moet in overweging worden gen<br>Intranet is overgezet en voltooid. | nformatie verstrekt. De definitieve<br>omen zodra de bestelling naar het |
|                                                      |                               | 🛆 Actueel totaal (                                                                                                    | 781.00€                                                                  |
| Kies<br>Cadeau                                       | : Kies:<br>nr. 2 Cadeau nr. 3 | ∨ Potentiële bonus                                                                                                    | 88.10€                                                                   |
| Kies door op een afbeelding hieronde                 | er te klikken.                | 🧭 Totaal bevestigd  i                                                                                                    | 781.00€                                                                  |
|                                                      |                               | $\vee$ Verkregen bonus                                                                                                    | 88.10€                                                                   |
|                                                      |                               | 🛆 Winkelwagen gastvrouw                                                                                                    | 147.00€                                                                  |
|                                                      |                               | 📧 Victoria Club bonnen                                                                                                    | 0.00€                                                                    |
|                                                      | $\setminus$                   | G Gebruikte bonnen                                                                                                    | 0.00€                                                                    |
|                                                      | 1 /                           | 🕴 Totaal                                                                                                    | 147.00€                                                                  |
|                                                      |                               | 🕁 Verkregen bonus                                                                                                    | -88.10€                                                                  |
|                                                      |                               | TE BETALEN BEDRA                                                                                                    | AG                                                                       |
|                                                      |                               | 58.90€                                                                                                    |                                                                          |
|                                                      |                               |                                                                                                    |                                                                          |

Als ze haar juwelen nog niet heeft gekozen, gaat ze naar het tabblad De juwelen van de demo en selecteert ze degene die ze in haar winkelwagentje plaatst.

In alle gevallen, zodra de geschenken en juwelen zijn gekozen, gebeurt alles op JOUW telefoon.

**Tip:** onder het te betalen bedrag wordt de gastvrouw geïnformeerd over het commissiegeld dat ze zou hebben verdiend als ze een Victoria-consulent was geweest...

Ze kan dan op de knop "Ik wil Consulent worden" klikken om een aanvraag voor informatie over aanverwing in te dienen ;)

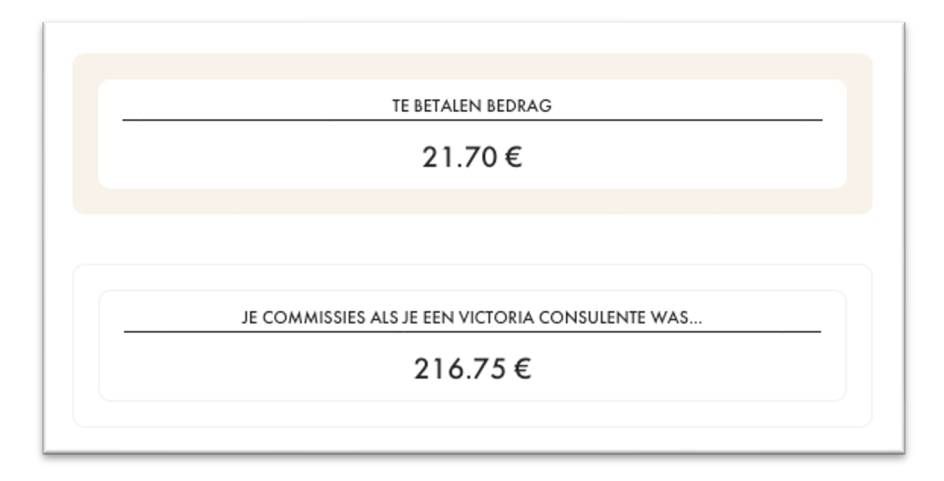

Nadat je gastvrouw haar geschenken heeft gekozen, ga je **op jouw telefoon** naar het tabblad Demobeheer > Mijn klanten en klik je op de pijl van de bestelling van je gastvrouw.

| ♥ 0                                                                                                    |                                                              |        |                                                       | W                                    | Client7 Test          |   |                                  |
|----------------------------------------------------------------------------------------------------|--------------------------------------------------------------|--------|-------------------------------------------------------|--------------------------------------|-----------------------|---|----------------------------------|
| Carlos Carlos Ca |                                                              |        | <b>1</b> <sup>3</sup>                                 |                                      |                       |   |                                  |
| Kies:<br>Cadeau nr. 2<br>Totaal bestellingen                                                                                                    | Kies:<br>eau nr. 3                                           | 21.70€ | Y                                                     | Kies:<br>Cadeau nr. 2                | Kies:<br>Cadeau nr. 3 |   |                                  |
|                                                                                                    |                                                              |        | 🦲 Totaal van                                          | de winkelwagens                      |                       |   | 147.00€                          |
|                                                                                                    |                                                              |        |                                                       |                                      |                       | - |                                  |
| het menu uit om t<br>gen tot de details<br>ttelling.<br>ptroloor do maton                                                                                                    | oegang te<br>van de -                                        |        | <b>Kassatick</b><br>Winkelwagen                       | et<br>gastvrouw:                     |                       |   | 147.00€                          |
| het menu uit om t<br>gen tot de details<br>ttelling.<br>ntroleer de maten<br>cozen juwelen, ad                                                                                                    | oegang te<br>van de -<br>van de<br>lviseer je                |        | Kassatick<br>Winkelwagen<br>Verkregen bo              | et<br>gastvrouw:<br>nus:             |                       |   | 147.00 €<br>-125.30 €            |
| het menu uit om t<br>gen tot de details<br>stelling.<br>ntroleer de maten<br>kozen juwelen, ad<br>stvrouw en wijzig ho<br>ien nodig.                                                                                                    | roegang te<br>van de -<br>van de<br>lviseer je<br>par keuzes |        | Kassatick<br>Winkelwagen<br>Verkregen bo<br>Te betale | et<br>gastvrouw:<br>nus:<br>n bedrag |                       |   | 147.00 €<br>-125.30 €<br>21.70 € |
| het menu uit om t<br>gen tot de details<br>stelling.<br>ntroleer de maten<br>cozen juwelen, ad<br>stvrouw en wijzig ho<br>ien nodig.                                                                                                    | oegang te<br>van de<br>van de<br>lviseer je<br>aar keuzes    |        | Kassatick<br>Winkelwagen<br>Verkregen bo<br>Te betale | et<br>gastvrouw:<br>nus:<br>n bedrag |                       |   | 147.00 €<br>-125.30 €<br>21.70 € |

## Wat te doen wanneer jij haar geschenken kiest?

Alles gebeurt deze keer op jouw telefoon, in het tabblad Demo-beheer.

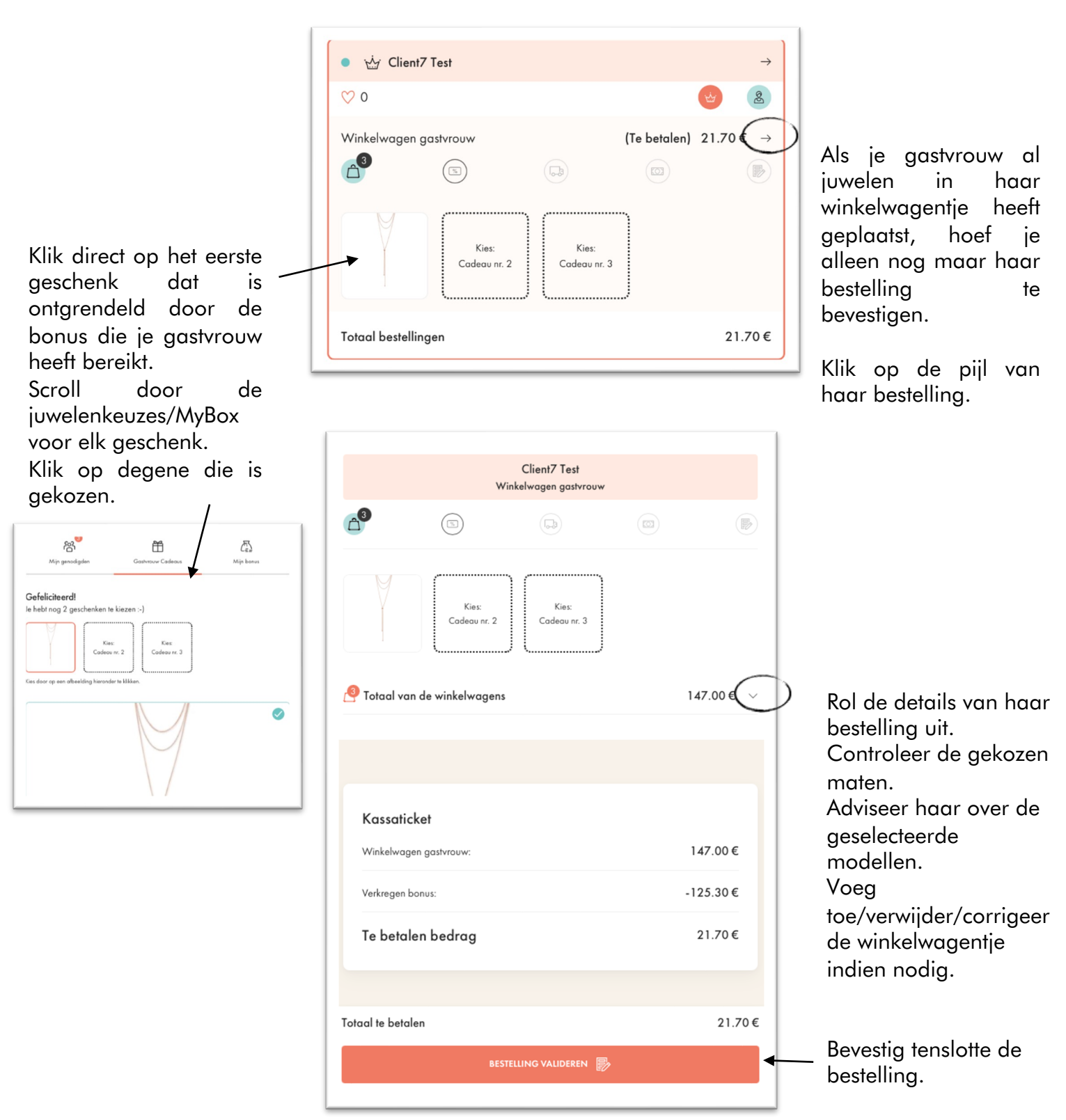

Als je gastvrouw nog geen juwelen in haar winkelwagentje heeft geplaatst, wacht dan totdat ze dit doet, of doe het rechtstreeks voor haar en volg vervolgens het bovenstaande proces. Nadat je de bestelling en de geschenkkeuzes van je gastvrouw hebt bevestigd, vul je voor de informatie de betaalmethode in die ze heeft gekozen, als ze een restant moet betalen.

| V                                                                                                    | ×             |                                                                |
|----------------------------------------------------------------------------------------------------|---------------|----------------------------------------------------------------|
| BEVESTIGING VAN DE BESTELLING VAN<br>TEST                                                                                       | CLIENT7       |                                                                |
| ···· 🕞 ····                                                                                                    |               |                                                                |
| <b>BEVESTIGING VAN DE BESTELLIN</b><br>De klant heeft nog niet betaald, de validatie van de bestelling<br>verantwoordelijkheid. | IG<br>is jouw | ×<br>SELECTEER DE BETALING<br>Ik heb betalingen ontvangen via: |
| Te betalen bedrag                                                                                                    |               | Contant                                                        |
| Winkelwagen gastvrouw:                                                                                                    | 147.00€       | Contain                                                        |
| Verkregen bonus:                                                                                                    | -125.30€      | Bancontact                                                     |
| Te betalen bedrag                                                                                                    | 21.70€        | Anders                                                         |
| DOORGAAN                                                                                                    | -             | Geen betaalmethode geselecteerd.                               |
|                                                                                                    |               |                                                                |

De selectie van de betaalmethode is voorlopig alleen ter informatie. Het zal een toekomstige evolutie zijn van My Victoria.

### ♥ GOED OM TE WETEN ♥

Het resterend bedrag dat je gastvrouw moet betalen wanneer haar bonus niet haar volledige bestelling dekt, wordt automatisch geoptimaliseerd door My Victoria.

Je hebt toegang tot de details van de berekening door te klikken:

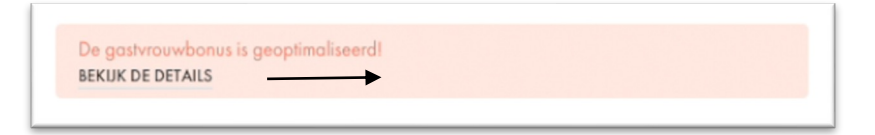

| Gastvrouw te optimaliseren. |               |        |  |
|-----------------------------|---------------|--------|--|
| Oorbellen - Yola            |               | 59.00€ |  |
| GASTVROUW                   | BONUS BEHAALD |        |  |
|                             | Voor          | No     |  |
| Verkregen bonus             | 82.60€        | 88.50€ |  |
| Basisbonus                  | 72.60€        | 78.50€ |  |
| Aanvullend                  | 0.00€         | 0.00€  |  |
| "Weeklady"-bonus            | 10.00€        | 10.00€ |  |
| Bonus voor nieuwe demo      | 0.00€         | 0.00€  |  |
| Super Gastvrouw Bonus       | 0.00€         | 0.00€  |  |

V

# STAP 9 - Bestellingen overdragen

Leze stap moet uiterlijk 8 dagen na de demodatum plaatsvinden, anders worden je bestellingen automatisch overgezet, maar worden gewone ESO-bestellingen (die geen bonus voor je gastvrouw opleveren).

Deze fase is **verplicht**, deze laat je toe:

- My Victoria te deactiveren. Klanten die op de link naar je demo klikken, vinden je e-shop in de klassieke versie (zonder de weergave per plateau of de keuze om direct aan de consulente te betalen).
- je demo te verplaatsen van de categorie 'actief' naar de categorie 'afgesloten' op My Victoria
- je demo-bestelling aan te maken in je intranet als deze nog niet bestaat
- contactgegevens, bestellingen, vergaderdata en aanwervingsverzoeken van je klanten te importeren in je intranet

### Wat te doen ?

Klik op het tabblad Overdracht naar het Intranet.

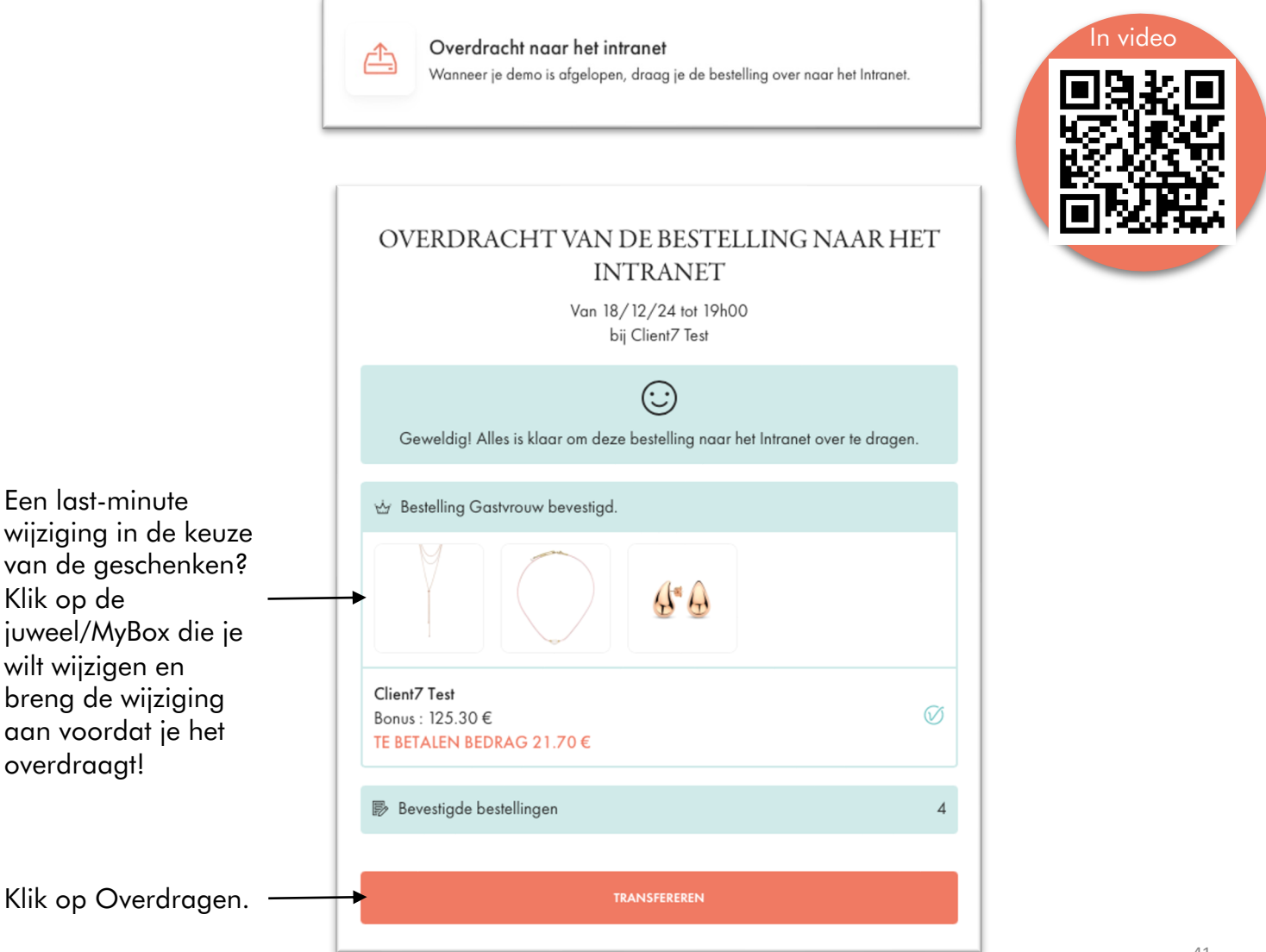

## Dat is het dan! 😊

De demo is afgerond, en de My Victoria-omgeving is niet meer toegankelijk voor je klanten en gastvrouw.

Je demo is nu opgeslagen in de afgesloten demo's.

### En nu ?

Richting > je intranet, om:

- Voeg eventueel nog bestellingen toe die na de demo zijn ontvangen, indien nodig.
- Pas de geschenken en juwelenkeuzes van de gastvrouw aan op basis van de nieuwe bonus.
- De demobestelling afronden

JIJ rondt je demo-bestelling af op het intranet.

Nogmaals, je hebt maximaal 8 dagen de tijd om je bestelling op het intranet af te ronden nadat je eraan begonnen bent..

Op je intranet kun je gemakkelijk details vinden van bestellingen die zijn geplaatst via My Victoria door te klikken op 'My Victoria overzicht'.

| Informatie<br>Details van de demo | <b>Klanten</b><br>Gegev. van de klanten | <b>3 Afspraken maken</b><br>Nieuwe afspraak | 4 Demo Juwelen<br>Lijst van de juwelen | 5 Juwelen gastvr.<br>Gastvrouwvoordelen | 6 Afsluiting<br>Laatste verificatie |
|-----------------------------------|-----------------------------------------|---------------------------------------------|----------------------------------------|-----------------------------------------|-------------------------------------|
| tap 1: Informatie                 |                                         |                                             |                                        |                                         |                                     |
| Verkoop demo                      |                                         |                                             | Collectie                              | Referentie                              |                                     |
| 11/01/24 19:30                    |                                         |                                             | 490                                    |                                         |                                     |
|                                   | Inhaudsong                              | ave MyVictoria                              |                                        |                                         |                                     |
| Demo type<br>Video Demo           | beschikbaar<br>< ouvrir >               |                                             | )                                      |                                         |                                     |
| Demo type<br>Video Demo           | beschikbaar<br>< ouvrir >               |                                             | Commentaren                            |                                         |                                     |
| Demo type<br>Video Demo           | eschikbaar<br>ouvrir >                  |                                             | Commentaren                            | 1                                       |                                     |
| Demo type<br>Video Demo           | eschikbaar<br>ouvrir >                  |                                             | Commentaren                            | ı                                       |                                     |

Dit is de informatie die je op je document vindt:

|                                                          | 764,72 €                                                                                                    | Totaal voor bonusberekening             | 621,90 €                                                  |
|----------------------------------------------------------|----------------------------------------------------------------------------------------------------|-----------------------------------------|-----------------------------------------------------------|
| Waarvan:                                                 |                                                                                                    | Totaal verkregen bonus                  | 154,38 €                                                  |
| Bestellingen Intranet                                    | 0,00 €                                                                                                    | Basisbonus                              | 62,19 €                                                   |
| Extra bestellingen                                       | 0,00 €                                                                                                    | Extra                                   | 62,19 €                                                   |
| Totaal wallet                                            | 15,50 €                                                                                                    | "Weeklady"-bonus                        | 10,00 €                                                   |
|                                                          |                                                                                                    | Bonus voor nieuwe demo                  | 20,00 €                                                   |
|                                                          |                                                                                                    | Super Gastvrouw Bonus                   | 0,00 €                                                    |
|                                                          |                                                                                                    | De bonus werd geoptimaliseerd met       | 27,98 €                                                   |
| BETALINGEN                                               |                                                                                                    |                                         |                                                           |
| Online betalingen                                        | 79,00 €                                                                                                    | Betalingen via de consulente            | 609,21                                                    |
|                                                          |                                                                                                    | Betalingsgegevens                       |                                                           |
|                                                          |                                                                                                    | Card                                    | 363,90                                                    |
|                                                          |                                                                                                    | Other                                   | 30,50                                                     |
|                                                          |                                                                                                    | Cash                                    | 214 81                                                    |
| ·                                                        |                                                                                                    |                                         |                                                           |
|                                                          | alzone                                                                                                    |                                         |                                                           |
| Rue de la For                                            | taine Maqué, 20 - 1440 Braine-Le-C                                                                                                    | hâteau - BE- 456- c.falzone@e-kynox.com |                                                           |
| Gastvrouw geschenk(e                                     | taine Maqué, 20 - 1440 Braine-Le-C<br>n)                                                                                              | hâteau - BE- 456- c.falzone@e-kynox.com |                                                           |
| Gastvrouw geschenk(e                                     | n)                                                                                                    | hāteau - BE- 456- c.falzone@e-kynox.com |                                                           |
| Gastvrouw geschenk(e<br>CHMYBOX9                         | n)                                                                                                    | hāteau - BE- 456- c.falzone@e-kynox.com |                                                           |
| Gastvrouw geschenk(e<br>CHMYBOX9<br>Winkelwagen van de g | n)<br>ACA81245                                                                                                    | håteau - BE- 456- c.falzone@e-kynox.com | Totaal: 309,90 €                                          |
| CC31                                                     | taine Maqué, 20 - 1440 Braine-Le-C<br>n)<br>ACA81245<br>astvrouw<br>Geschenkbon - 31,00 €                                             | håteau - BE- 456- c.falzone@e-kynox.com | Totaal: 309,90 €<br>31,00 €                               |
| CC31<br>EGIFT20                                          | taine Maqué, 20 - 1440 Braine-Le-C<br>n)<br>ACA81245<br>astvrouw<br>Geschenkbon - 31,00 €<br>Geschenkbon - Gift                       | håteau - BE- 456- c.falzone@e-kynox.com | <b>Totaal: 309,90 €</b><br>31,00 €<br>20,00 €             |
| CC31<br>EGIFT20<br>MM71000                               | taine Maqué, 20 - 1440 Braine-Le-C<br>n)<br>ACA81245<br>astvrouw<br>Geschenkbon - 31,00 €<br>Geschenkbon - Gift<br>Horloges - Frankie | håteau - BE- 456- c.falzone@e-kynox.com | <b>Totaal: 309,90 €</b><br>31,00 €<br>20,00 €<br>119,00 € |

| Bestelnummer 11000469       | Onli                           | ine betaling                                   | Totaal: 20,00 |  |
|-----------------------------|--------------------------------|------------------------------------------------|---------------|--|
| EGIFT20                     | Geschenkbon - Gift             |                                                | 20,00         |  |
| Gebruikte cashback:         |                                |                                                | -3,00         |  |
| Levering via de gastvrouw:  | :                              |                                                | Grati         |  |
| Online betaling van 17,00   | 0€le lundi 6 janvier 2025 19   | 2:43                                           |               |  |
| Bestelnummer 11000468       | Onli                           | ine betaling                                   | Totaal: 64,00 |  |
| ACA68707                    | Accessoires - Essentia         |                                                | 8,00          |  |
| ACB05960                    | Kettingen - Kas                |                                                | 27,00         |  |
| ABA04800                    | Oorbellen - Ray                |                                                | 29,00         |  |
| Korting(en):                |                                |                                                |               |  |
| AA1E-4272-B0BB-22Fd         | SF4A17B55                      |                                                | -0,00         |  |
| Gebruikte cashback:         |                                |                                                | -2,00         |  |
| Levering via de gastvrouw:  | :                              |                                                | Grati         |  |
| Online betaling van 62,0    | 0 € le lundi 6 janvier 2025 19 | 9:35                                           |               |  |
| Uitzonderlijke aanbiedingen |                                |                                                |               |  |
| ACA68707 Acc                | cessoires - Essentia           |                                                | 8,00          |  |
| NIEUWE DEMO('S)             |                                | POTENTIËLE REKRUT(EN)                          |               |  |
| 15/01/2025 22:40 - Client9  | Test                           | Client9 Test                                   |               |  |
| OPMERKINGEN VAN             | I DE GASTVROUW                 | OPMERKINGEN VAN DE GA<br>POTENTIËLE REKRUT(EN) | STVROUW       |  |

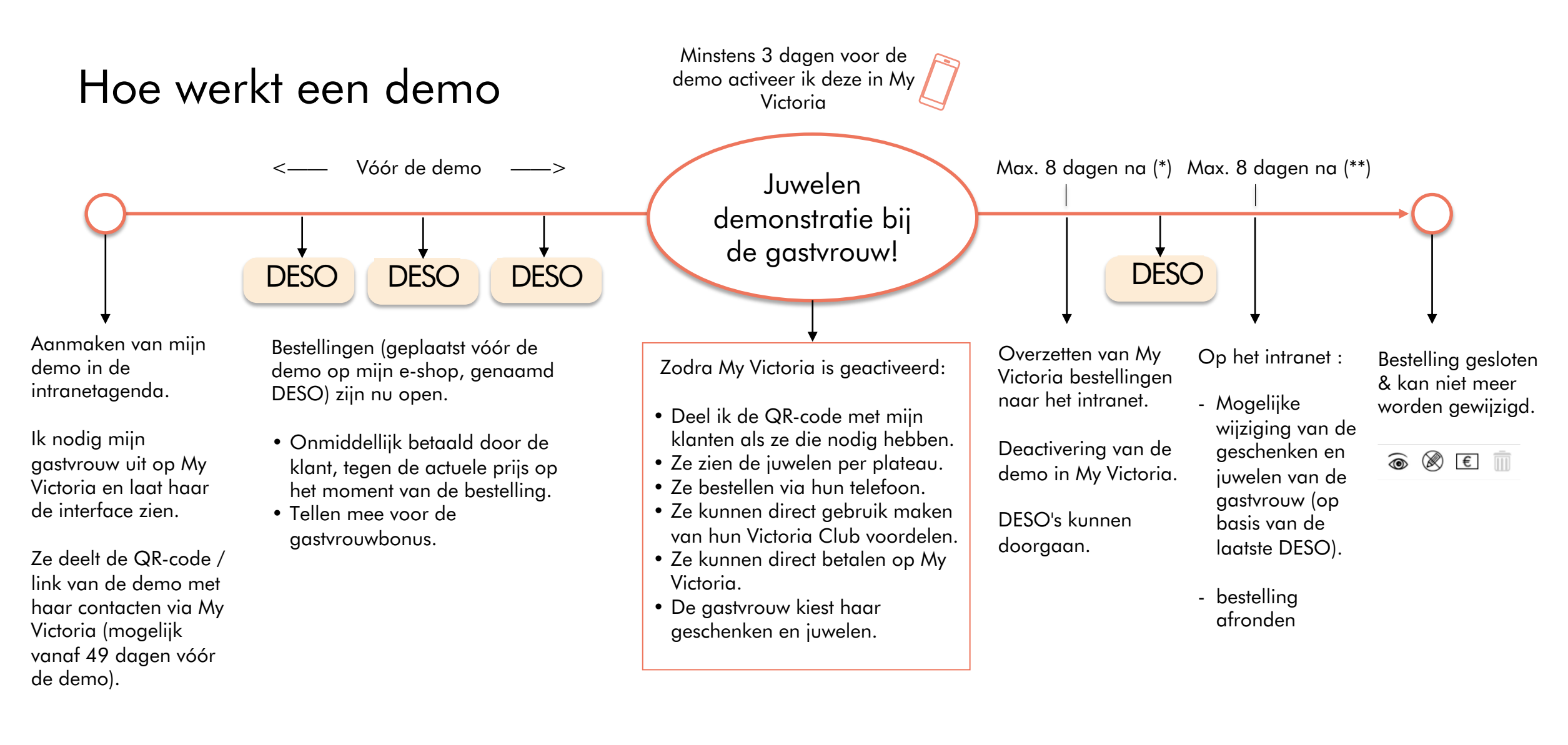

(\*) Na 8 dagen, als de overdracht niet handmatig is gedaan door de consulente, zal het systeem dit automatisch doen en alle bevestigde DESO orders overdragen.

(\*\*) Als de bevestiging van de definitieve demo-opdracht niet binnen 8 dagen na de overdracht naar het intranet is ontvangen, worden de DESO's omgezet in ESO's. Voor demo's aan het einde van de maand moet de bevestiging plaatsvinden in dezelfde maand als de demo.

## Het bestelproces in één oogopslag

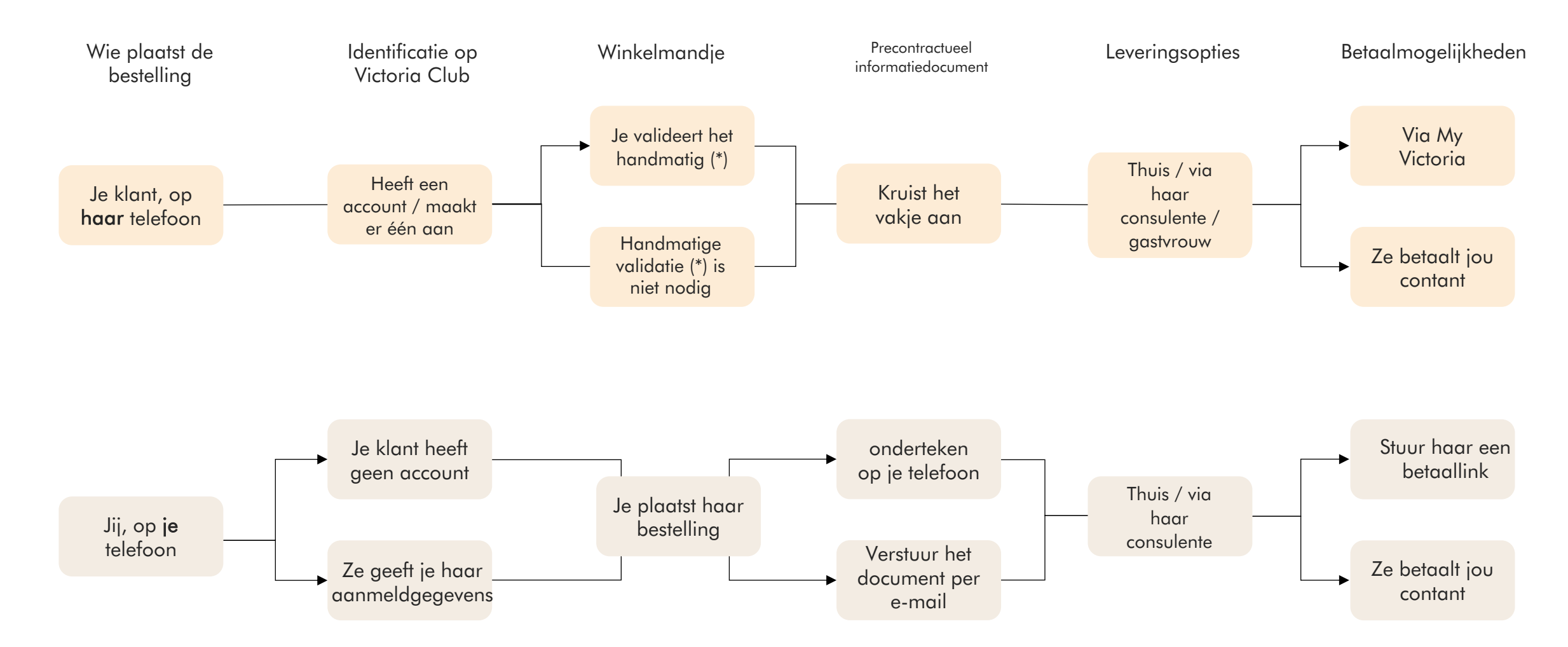

(\*) Handmatige validatie van het winkelmandje vereist dat je klant haar winkelmandje bij jou valideert voordat ze verder gaat met haar bestelling. Je kiest deze optie in Demo instellingen.

## Het leveringsproces in één oogopslag

Betreft de bestellingen die bij de demo horen:

- Voorbestellingen
- Bestellingen tijdens de demo
- Nabestellingen

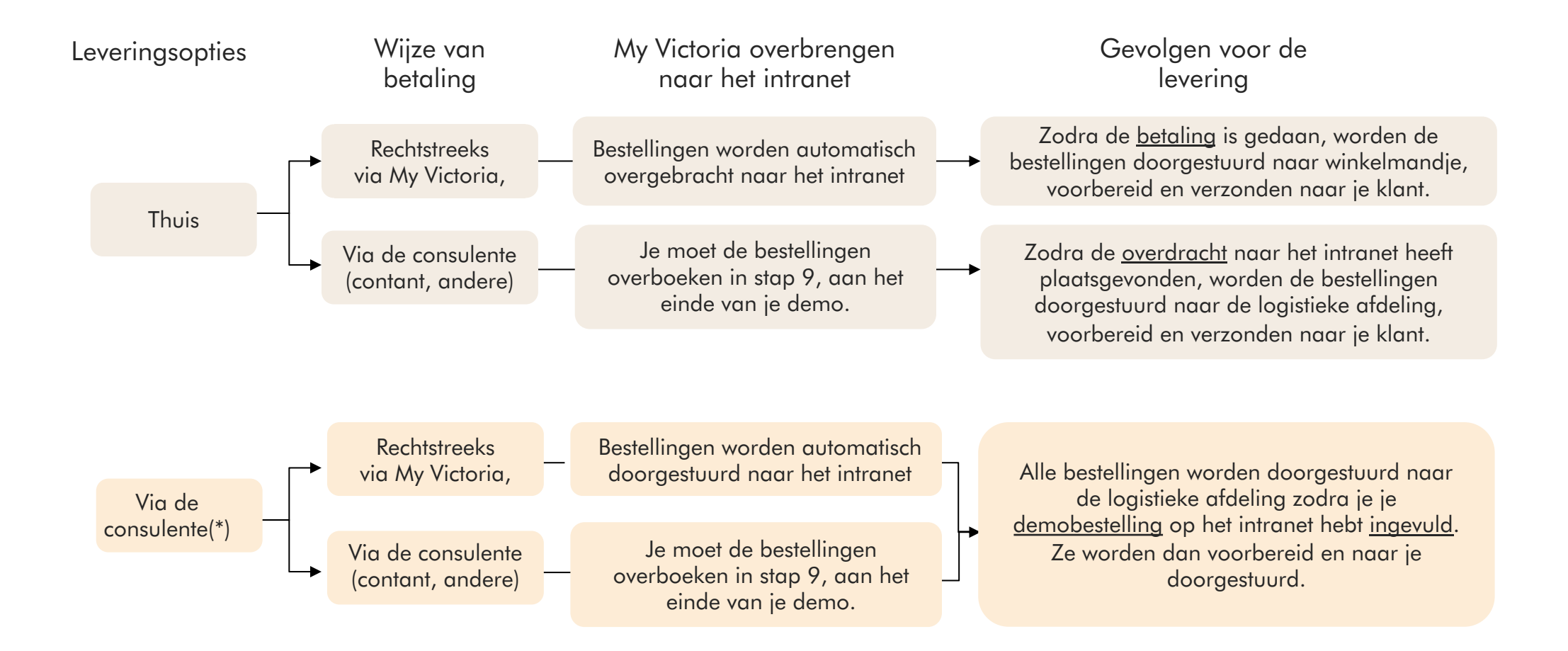

(\*) De levering van bestellingen voor een demo "via de consulente" is eigenlijk een levering aan de gastvrouw, die vervolgens verantwoordelijk is voor het verdelen van de bestellingen.